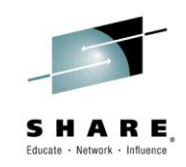

## NetView for z/OS: IP Management Topics and Solutions

Larry Green and Jeff Weiner Design/development, Netview for z/OS IBM Session 16833

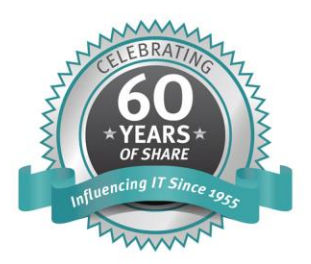

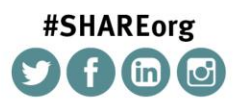

SHARE is an independent volunteer-run information technology association that provides education, professional networking and industry influence.

© Copyright IBM Corporation 2014

Copyright (c) 2014 by SHARE Inc. C () (S) () (Except where otherwise noted, this work is licensed under http://creativecommons.org/licenses/by-nc-sa/3.0/

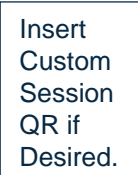

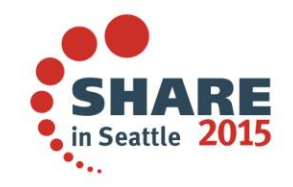

#### Acknowledgements, Disclaimers and Trademarks

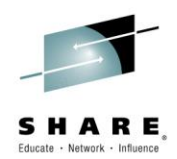

© Copyright IBM Corporation 2014. All rights reserved.

The information contained in this publication is provided for informational purposes only. While efforts were made to verify the completeness and accuracy of the information contained in this publication, it is provided AS IS without warranty of any kind, express or implied. In addition, this information is based on IBM's current product plans and strategy, which are subject to change by IBM without notice. IBM shall not be responsible for any damages arising out of the use of, or otherwise related to, this publication or any other materials. Nothing contained in this publication is intended to, nor shall have the effect of, creating any warranties or representations from IBM or its suppliers or licensors, or altering the terms and conditions of the applicable license agreement governing the use of IBM software.

References in this publication to IBM products, programs or services do not imply that they will be made available in all countries in which IBM operates. Product release dates and/or capabilities referenced in this presentation may change at any time at IBM's sole discretion based on market opportunities or other factors, and are not intended to be a commitment to future product or feature availability in any way. Nothing contained in these materials is intended to, nor shall have the effect of, stating or implying that any activities undertaken by you will result in any specific sales, revenue growth, savings or other results. All statements regarding IBM future direction and intent are subject to change or withdrawal without notice, and represent goals and objectives only.

Information concerning non-IBM products and services was obtained from a supplier of those products and services. IBM has not tested these products or services and cannot confirm the accuracy of performance, compatibility, or any other claims related to non-IBM products and services. Questions on the capabilities of non-IBM products and services should be addressed to the supplier of those products and services.

All customer examples cited or described are presented as illustrations of the manner in which some customers have used IBM products and the results they may have achieved. Actual environmental costs and performance characteristics may vary by customer and will vary depending on individual customer configurations and conditions. Nothing contained in these materials is intended to, nor shall have the effect of, stating or implying that any activities undertaken by you will result in any specific sales, revenue growth or other results.

Prices are suggested U.S. list prices and are subject to change without notice. Starting price may not include a hard drive, operating system or other features. Contact your IBM representative or Business Partner for the most current pricing in your geography.

IBM, the IBM logo, ibm.com, Tivoli, the Tivoli logo, Tivoli Enterprise Console, Tivoli Storage Manager FastBack, and other IBM products and services are trademarks or registered trademarks of International Business Machines Corporation in the United States, other countries, or both. If these and other IBM trademarked terms are marked on their first occurrence in this information with a trademark symbol ((m, or m)), these symbols indicate U.S. registered or common law trademarks owned by IBM at the time this information was published. Such trademarks may also be registered or common law trademarks in other countries. A current list of IBM trademarks is available on the Web at "Copyright and trademark information" at <u>ibm.com/legal/copytrade.shtml</u>

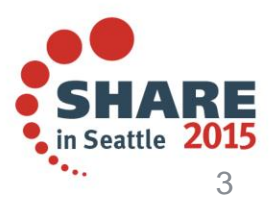

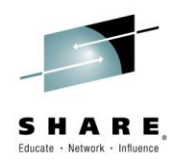

#### Agenda

- IP Management Menu, Sysplex Data Discovery
- TCP/IP Connection Management
- Intrusion Detection and Automation
- Packet Trace (scenario 1)
- DDVIPA Changes (scenario 2)
- Monitoring Sysplex Distributor (scenario 3)

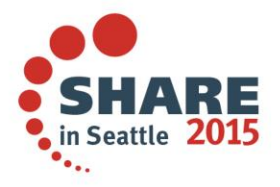

#### **IP Management menu: Additions and new option panels**

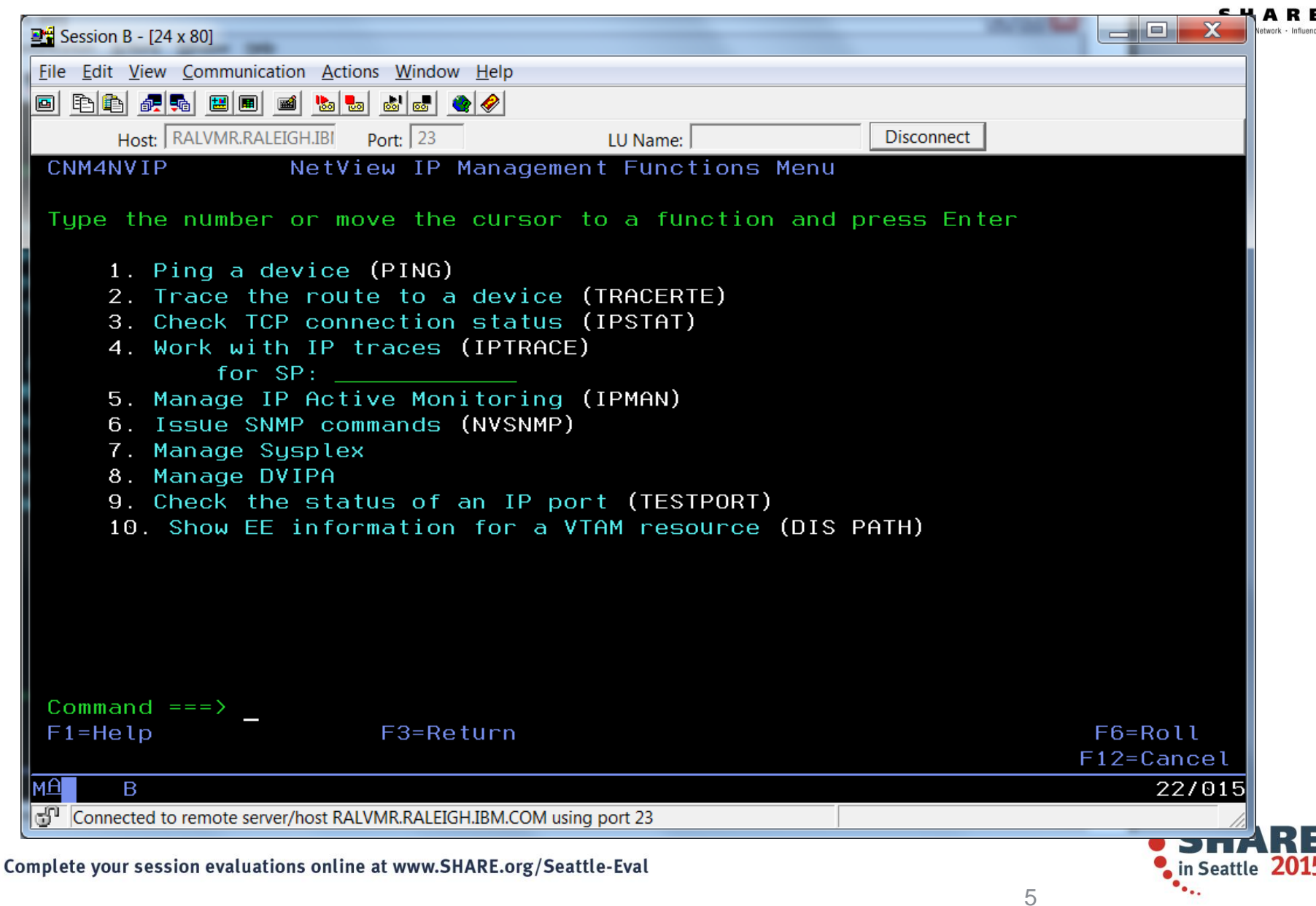

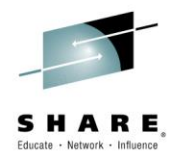

#### **Sysplex Data Discovery**

- Coupling Facility
- TELNET Servers
- TCP/IP Interfaces (OSA and Hipersockets)
- Active Listeners as they relate to DVIPA
- Items to complete a physical view related to OSA and Hipersockets

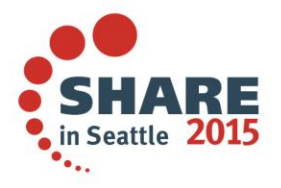

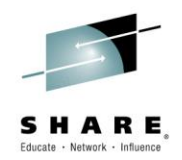

### **TCP/IP Connection Management**

## NetView for z/OS can help manage TCP/IP connections, especially when combined with OMEGAMON XE for Mainframe Networks.

- Uses z/OS Communications Server network management interface (NMI) to retrieve connection data for TCP/IP connections
- Active connection data kept in NetView (and Comm Server) storage
- Inactive connection data written to VSAM
- Data can be filtered using CNMSTYLE definitions
- NetView cross-domain capabilities enable the viewing of connection data at remote z/OS hosts
- Supports IPv4 and IPv6

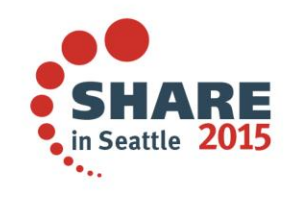

#### **Connection Data**

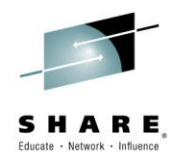

- **Active Connections** 
  - Local IP address and port
  - Remote IP address and port
  - TCP/IP stack name
  - Start date and time
  - Last activity date/time
  - Connection ID
  - Bytes sent/received
  - Byte rate
  - Segments retransmitted
  - Percent segments retransmitted
  - And more

- **Inactive Connections** 
  - Local IP address and port
  - Remote IP address and port
  - TCP/IP stack name
  - Start date and time
  - End date and time
  - Bytes sent and received
  - Send window size
  - Logical unit (LU) name
  - Target application identifier (APPLID)
  - Termination code
  - And more

#### Issue HELP BNH772 (inactive) or BNH775 (active) for complete details.

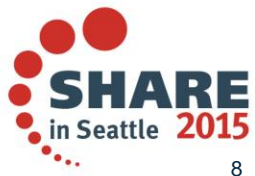

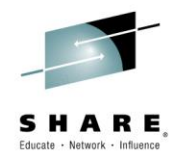

### **Displaying Connection Data**

Connection data can be viewed from the following places:

- NetView 3270 console
  - TCPCONN
    - Raw data
    - Unformatted
    - Intended for programmatic use
  - CNMSTCPC
    - Formatted
    - Customizable
    - Intended for human user
  - IPSTAT
    - Panel-based connection control
- Tivoli Enterprise Portal

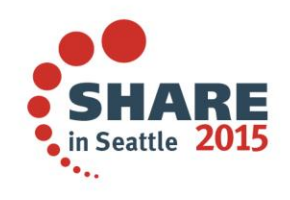

### **TCP/IP Intrusions**

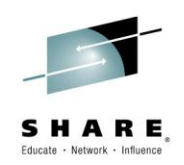

## Enhance network security by combining NetView automation facilities with the Intrusion Detection Service (IDS) of the z/OS Communications Server.

- What is an intrusion?
  - Information gathering (scan)
    - Network and system information
    - Data locations
    - Map target of an attack
  - Eavesdropping, impersonation, or theft
    - On the network, on the host
    - Base for further attacks on others
  - Denial of Service
    - Attack on availability
- Intrusions can occur from Internet or Intranet
  - Firewall can provide some level of protection from Internet
  - Perimeter security strategy *alone* may not be enough
  - Within a firewall, systems can be vulnerable to attack or misuse, whether accidental or malicious.

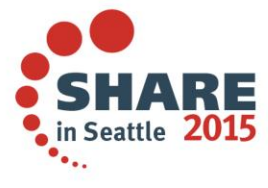

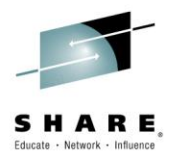

#### **TCP/IP Intrusions**

- z/OS Communications Server Intrusion Detection Service (IDS) detects:
  - Scans
    - Fast
    - Slow
    - ICMP, TCP UDP
  - Attacks
    - Malformed packets
    - IP option restrictions
    - ICMP redirect restrictions
    - Outbound raw socket restrictions
    - And more ...
  - Floods

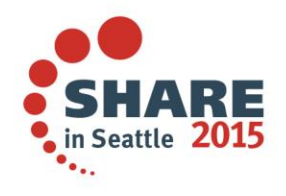

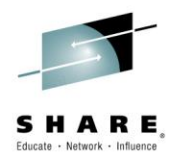

#### **Automated Actions (Intrusion Detection)**

- Notify
  - NetView alert (default)
  - Message to designated NetView operators (default)
  - email to designated recipient (for example, security administrator)
    - Using INFORM policy
- Issue UNIX, z/OS, or NetView commands
  - Gather more data
  - Take action, such as close the port
- Update statistics kept on basis of probe ID
- Collect additional statistics, email to security administrators

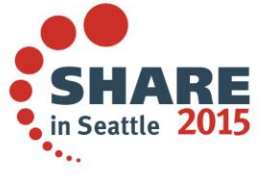

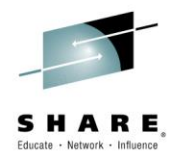

#### **Packet Trace with NetView V6.1**

- Start / stop a single ("global") trace
- Display unformatted packets
- View formatted packets and analysis of trace records
- Save traces into NetView data sets
- Control multiple systems from a single point

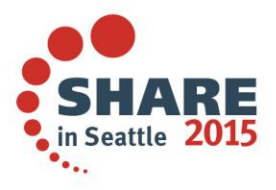

### New in NetView for z/OS V6.2

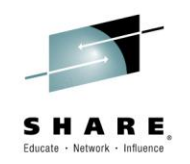

- Support for multiple, concurrent packet traces ("instance" traces)
  - Multiple users can trace multiple problems from a given stack at the same time, each using different trace criteria.
  - Operators can define filters for specific issues
  - Avoids creation of unneeded trace records
  - Requires z/OS Communications Server V2.1
- Save traces in IPCS format
  - Traces can be analyzed in IPCS using the IPCS formatter tool
  - Traces can be converted to Sniffer format for use in other tools
  - Traces from different systems can be merged into a single trace
  - Traces can be sent to Comm Server Support for diagnosis
- Navigation / Filter enhancements

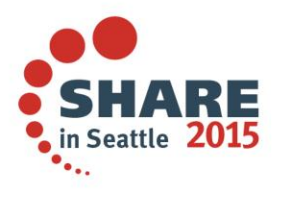

## Scenario: Packet Trace Connectivity

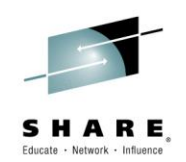

#### • Scenario:

 Users report an intermittent problem where it takes "a long time" to connect to an application. Occasionally, the connection attempt fails. They have noticed the problem occurs almost every day, at somewhat predictable times.

#### • Resolution Steps:

- Use packet trace to help determine if there is a network problem.
- Tracing the entire network should encompass the problem, but would result in a lot of packets to review.
- By determining individual users' IP addresses, we can limit the data that has to be reviewed.
- Multiple traces can help to compare a working connection attempt to a failing one.
- Further analysis may be desired. The traces are saved in IPCS format, allowing them to be read by IPCS, where they can be merged or analyzed in more depth.

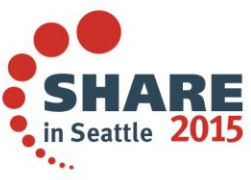

| Session A - [24 x 80]        |                     |                       |              |                                          |            |
|------------------------------|---------------------|-----------------------|--------------|------------------------------------------|------------|
| ile Edit View Communic       | ation Actions V     | Vindow Help           |              | le le le le le le le le le le le le le l |            |
|                              |                     |                       |              |                                          |            |
| Host: ralvmr.raleig          | gh.ibm.co Port:     | 23                    | LU Name:     | Disconnect                               |            |
| FKXK2A01                     |                     | IPTrace               | Control Cent | er                                       | NTVE1      |
|                              |                     |                       |              |                                          |            |
| Service Point: N             |                     | Stack:                | TCPIP        | Domain:                                  | LOCAL      |
| oervice roint: r             |                     | otdok:                |              | boilditti                                |            |
|                              | St                  | atus/Owner            | Start        | For                                      | Writer     |
|                              |                     |                       | NO           | NO                                       |            |
| _ LIRHLE SI                  | SICPIP NU           | JNE7 NH               | NH           | NH                                       | *NUNE*     |
|                              |                     |                       |              |                                          |            |
| s_ PKTTRACE SY               | STCPDA NC           | NE/NA                 | NA           | NA                                       | *NONE*     |
| f                            | ACTIVE TRAC         | E SESSIONS            |              |                                          |            |
|                              | STCPOT NO           | NE/NA                 | NA           | NA                                       | *NONE*     |
|                              |                     |                       |              |                                          |            |
|                              |                     | -                     |              |                                          |            |
| Select PKTTRA                | ACE and pre         | ess Enter.            |              |                                          |            |
|                              |                     |                       |              |                                          |            |
|                              |                     |                       |              |                                          |            |
| Command>                     |                     |                       |              |                                          |            |
| F1=Help F2=                  | -Main Menu          | F3=Return             |              | F5=Refresh                               | F6=Roll    |
|                              |                     |                       |              |                                          | F12=Cancel |
| 1 <u>A</u> A                 |                     |                       |              |                                          | 11/004     |
| Connected to remote ser      | ver/host ralvmr.ral | eigh.ibm.com using po | ort 23       |                                          |            |
| lete your session evaluation | ons online at www   | v.SHARE.org/Seattle   | -Eval        |                                          | in St      |
| , see sees on oracado        |                     |                       |              |                                          |            |

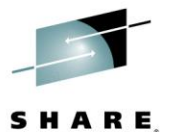

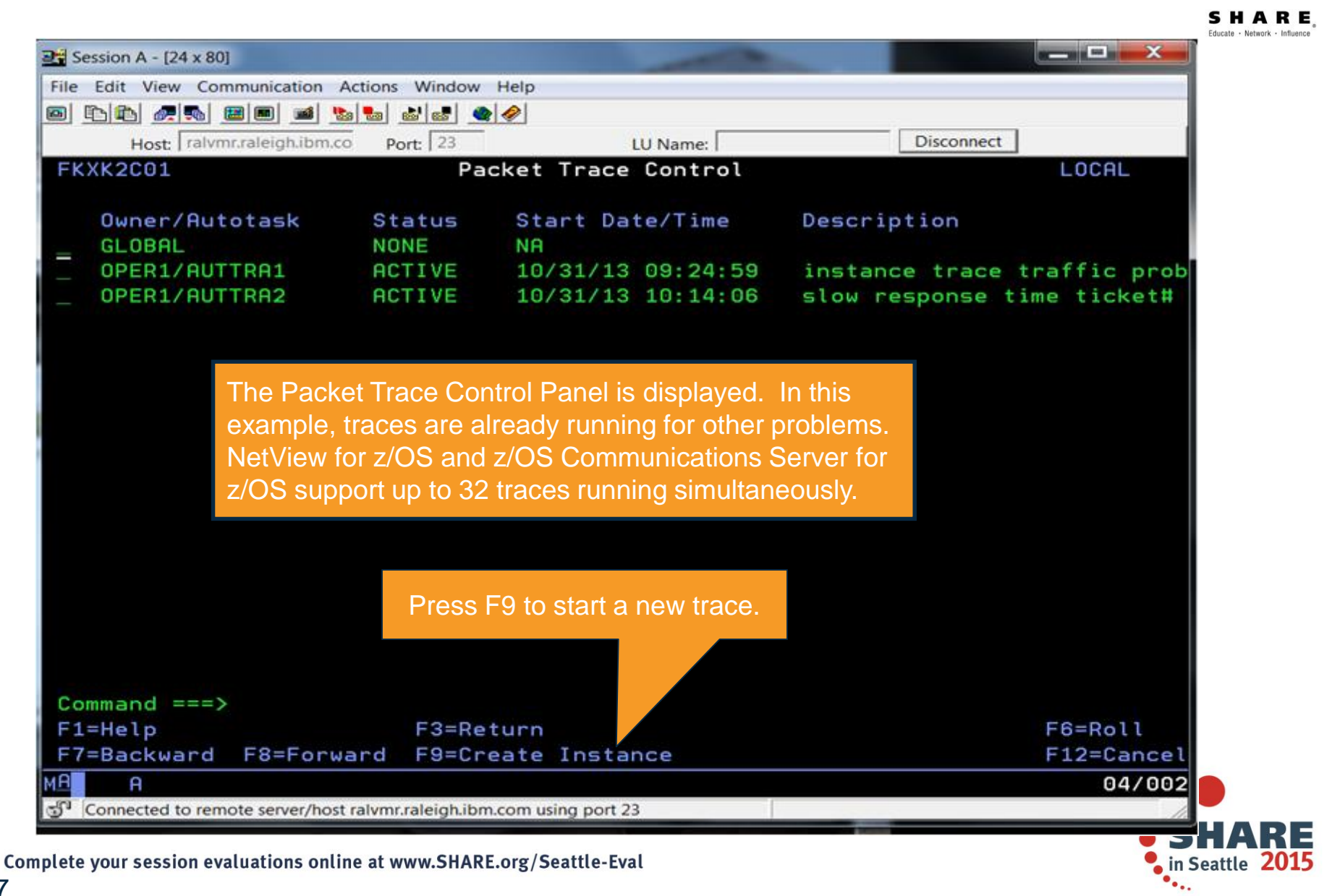

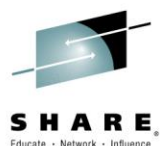

| Session A - [24 x 80]                                         |                                             |                     |            |
|---------------------------------------------------------------|---------------------------------------------|---------------------|------------|
| ile Edit View Communication Actions Window Help               |                                             |                     |            |
| ) E E <i>e</i> e E E E E E E E E E E                          |                                             |                     |            |
| Host: ralvmr.raleigh.ibm.co Port: 23                          | LU Name:                                    | Disconnect          |            |
| FKXK2C02 Packet                                               | Trace Details                               |                     | LOCAL      |
| Stack: TCPIP                                                  | Enter a description of t                    | the problem to      | be traced. |
| Start Time: NA                                                | Owner, NH                                   | Statu               | s: NA      |
| Description: <u>connectivity</u> problem                      | working case                                |                     |            |
| Interface Name: <u>*</u>                                      | Port: <u>*</u>                              |                     |            |
| IP Address: <u>9.27.132.252</u>                               |                                             |                     |            |
| Payload: <u>*</u>                                             | Protoco                                     | DI: S All<br>_ TCP  |            |
| Enter the IP address of a w<br>which is used as a filter to I | vorking client,<br>imit the data collected. | _ UDP<br>_ ICMP<br> | Number     |
| Actions: 1=START<br>To start the trace                        | e, type "1", and press En                   | ter.                |            |
| F1=Help F2=Main Menu F3=Return                                |                                             |                     | F6=Roll    |
|                                                               |                                             |                     | F12=Cancel |
| <u>A</u>                                                      |                                             |                     | 22/015     |
|                                                               |                                             |                     |            |
| Connected to remote server/host raivmr.raieigh.ibm.com u      | sing port 23                                |                     |            |

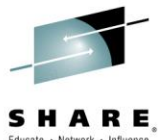

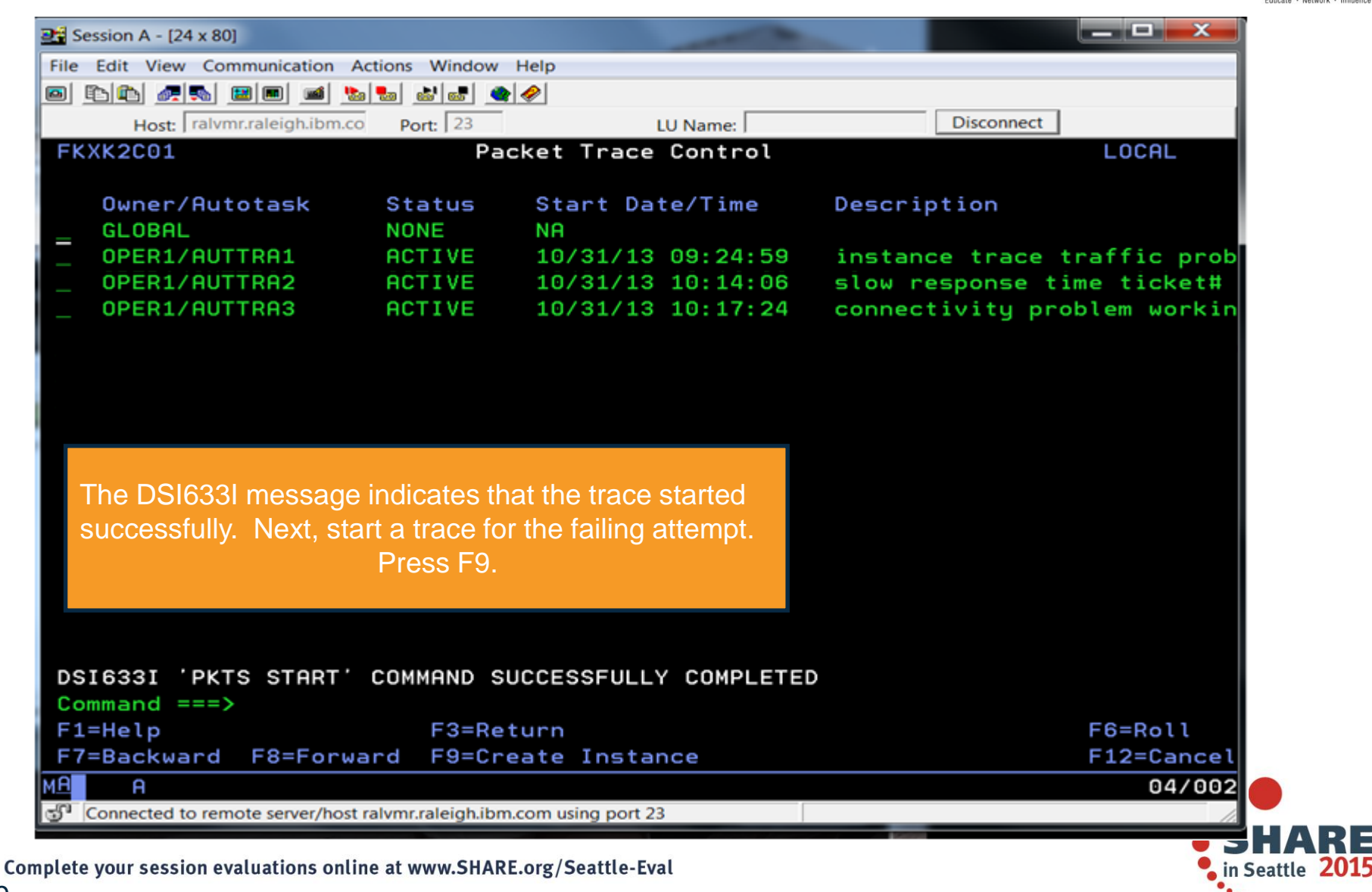

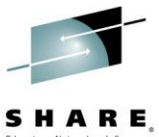

|                                             |                                                                                                    |                      |            |            | Educate · Netw |
|---------------------------------------------|----------------------------------------------------------------------------------------------------|----------------------|------------|------------|----------------|
| 🚰 Session A - [24 x 80]                     |                                                                                                    |                      |            |            |                |
| File Edit View Communication Actions        | Window Help                                                                                                    |                      |            |            |                |
| • • • • • • • • • • • • • • • • • • •       |                                                                                                    |                      |            |            |                |
| Host: ralvmr.raleigh.ibm.co Por             | LU Name:                                                                                                    |                      | Disconnect |            |                |
| FKXK2C02                                    | Packet Trace Detai                                                                                                    | ls                   |            | LOCAL      |                |
| Stack: TCPIP                                | Enter a different descu<br>Descriptions are optio                                                                                                    | ription for this tra | ace.       |            |                |
| Start Time: NA                              | Switer: NH                                                                                                    |                      | Status     | NA I       |                |
| Description: connectivity                   | problem failing case                                                                                                    |                      |            |            |                |
|                                             |                                                                                                    |                      |            |            |                |
| Interface Name: <u>*</u>                    | Port: <u>*</u>                                                                                                    |                      |            |            |                |
|                                             |                                                                                                    |                      |            |            |                |
| IP Address: <u>9.27.142.109</u>             |                                                                                                    |                      |            |            |                |
| Payload: <u>*</u>                           |                                                                                                    | Protocol: S          | All<br>TCP |            |                |
| Enter the IP add                            | tress of the user experier                                                                                                    | cing the             | UDP        |            |                |
| failing connectiv                           | n attampt                                                                                                    |                      | ICMP       |            |                |
|                                             | n allempi.                                                                                                    |                      | 11         | Number     |                |
|                                             |                                                                                                    |                      |            |            |                |
|                                             |                                                                                                    |                      |            |            |                |
|                                             |                                                                                                    |                      |            |            |                |
| Actions: 1=START                            |                                                                                                    |                      |            |            |                |
| Command ===> 1 To sta                       | rt the trace, type "1", and                                                                                                    | press Enter.         |            |            |                |
| F1=Help F2=Main Menu F3                     | =Return                                                                                                    |                      |            | F6=Roll    |                |
|                                             |                                                                                                    |                      |            | F12=Cancel |                |
| MA A                                        |                                                                                                    |                      |            | 22/015     |                |
| Connected to remote server/host ralvmr.r    | aleigh.ibm.com using port 23                                                                                                    |                      |            | 1.         | ЦЛ             |
| late your session evaluations online at you | W SHARE org/Soattle-Eval                                                                                                    |                      |            |            |                |
| TELE YOUL SESSION EVALUATIONS ON THE ALWY   | The second for the second second seco |                      |            | - 10       | O TICO         |

|   |   |   | 1 | _ |
|---|---|---|---|---|
| 5 | н | Δ | R | F |

Educate · Network · Influence

| Host: ralvmr.raleigh.ibm.c                                                                                                    | o Port: 23                                                                                           | U                                                                                          | U Name:                                             | Disconne                                                | ect                                                 |
|----------------------------------------------------------------------------------------------------|----------------------------------------------------------------------------------------------------|--------------------------------------------------------------------------------------------|-----------------------------------------------------|---------------------------------------------------------|-----------------------------------------------------|
| FKXK2C01                                                                                                    | Pa                                                                                                   | cket Trace                                                                                 | Control                                             |                                                         | LOCAL                                               |
| Owner/Autotask<br>GLOBAL                                                                                                    | Status<br>NONE                                                                                       | Start Dat<br>NA                                                                            | e/Time                                              | Description                                             |                                                     |
| OPER1/AUTTRA1 OPER1/AUTTRA2 OPER1/AUTTRA3                                                                                            | ACTIVE<br>ACTIVE<br>ACTIVE                                                                           | 10/31/13<br>10/31/13<br>10/31/13                                                           | 09:24:59<br>10:14:06<br>10:17:24                    | instance trac<br>slow response                          | ce traffic prob<br>e time ticket#<br>problem workin |
| OPER1/AUTTRA4                                                                                                    | ACTIVE                                                                                               | 10/31/13                                                                                   | 10:17:48                                            | connectivity                                            | problem failin                                      |
| The trace f<br>the traces<br>reoccurs, s<br>with the wo                                                                              | or the failing<br>running, wai<br>start by exam<br>orking trace a                                    | scenario was<br>t for the proble<br>nining the wor                                         | s started sur<br>em to reocc<br>king scenar<br>ter  | ccessfully. With<br>ur. After it<br>io. Tab to the line | •                                                   |
| The trace f<br>the traces reoccurs, s<br>with the wo                                                                                 | or the failing<br>running, wai<br>start by exam<br>orking trace a                                    | scenario was<br>t for the proble<br>nining the wor<br>and press Ent                        | s started sur<br>em to reocc<br>king scenar<br>ter. | ccessfully. With<br>ur. After it<br>io. Tab to the line | •                                                   |
| The trace f<br>the traces reoccurs, s<br>with the wo                                                                                 | or the failing<br>running, wai<br>start by exam<br>orking trace a                                    | scenario was<br>t for the proble<br>nining the wor<br>and press Ent                        | s started su<br>em to reocc<br>king scenar<br>ter.  | ccessfully. With<br>ur. After it<br>io. Tab to the line | •                                                   |
| The trace f<br>the traces<br>reoccurs, s<br>with the wo                                                                              | or the failing<br>running, wai<br>start by exam<br>orking trace a                                    | scenario was<br>t for the proble<br>nining the wor<br>and press Ent                        | s started su<br>em to reocc<br>king scenar<br>ter.  | ccessfully. With<br>ur. After it<br>io. Tab to the line | •                                                   |
| The trace f<br>the traces i<br>reoccurs, s<br>with the wo                                                                            | or the failing<br>running, wai<br>start by exam<br>orking trace a<br>command s                       | scenario was<br>t for the proble<br>nining the wor<br>and press Ent                        | s started sur<br>em to reocc<br>king scenar<br>er.  | ccessfully. With<br>ur. After it<br>io. Tab to the line | 2                                                   |
| DSI633I 'PKTS START'<br>Command ===><br>F1=Help                                                                                      | or the failing<br>running, wai<br>start by exam<br>orking trace a<br>COMMAND S<br>F3=Re              | scenario was<br>t for the proble<br>nining the wor<br>and press Ent                        | s started sur<br>em to reocc<br>king scenar<br>ter. | ccessfully. With<br>ur. After it<br>io. Tab to the line | F6=Roll                                             |
| The trace f<br>the traces is<br>reoccurs, s<br>with the wo<br>DSI633I 'PKTS START'<br>Command ===><br>F1=Help<br>F7=Backward F8=Forw | or the failing<br>running, wai<br>start by exam<br>orking trace a<br>command s<br>F3=Re<br>ard F9=Cr | scenario was<br>t for the proble<br>nining the wor<br>and press Ent<br>uccessfully<br>turn | s started sur<br>em to reocc<br>king scenar<br>ter. | ccessfully. With<br>ur. After it<br>io. Tab to the line | F6=Roll<br>F12=Cancel                               |

|                                                                     |                               | S H A F                 |
|---------------------------------------------------------------------|-------------------------------|-------------------------|
| 24 Session A - [24 x 80]                                            |                               |                         |
| File Edit View Communication Actions Window Help                    |                               |                         |
| o 5 6 6 6 6 6 6 6 6 6 6 6 6 6 6 6 6 6 6                             |                               |                         |
| Host: ralvmr.raleigh.ibm.co Port: 23                                | LU Name:                      | Disconnect              |
| FKXK2C02 Packet                                                     | t Trace Details               | LOCAL                   |
| Stack: TCPIP                                                        | Task: AUTTRA3                 |                         |
| Start Time: 10/31/13 10:17:24<br>Description: connectivity problem  | Owner: OPER1<br>working case  | Status: ACTIVE          |
| Interface Name: Any                                                 | Port: Any                     |                         |
| IP Address: Any                                                     |                               |                         |
| Payload: 65535                                                      | Protocol:                     | S All<br>_ TCP<br>_ UDP |
| Total Size: 50M<br>Records: 1003                                    | In Use: 0000000000K           | _ ICMP<br>_ Number      |
| Actions: 2=STOP 3=DISPL                                             | _AY 4=END                     |                         |
| Command ===> 3 To display the tra<br>F1=Help F2=Main Menu F3=Return | ace, type "3" and press Enter | F6=Roll                 |
|                                                                     |                               | F12=Cancel              |
| M <u>A</u> A                                                        |                               | 22/016                  |
| Connected to remote server/host ralvmr.raleigh.ibm.com              | using port 23                 |                         |
| plete your session evaluations online at www.SHARE.org/             | Seattle-Eval                  | in Seattle 20           |

Complete your session evaluations online at www.SHARE.org/Seattle-Eval

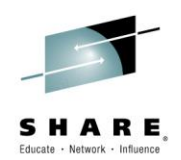

| Host:       Trace Instance Autotask:       RUTTR3       LOCAL         Trace Instance Autotask:       RUTTR3       MMP217         Stack:       TCPIP       Infc Name:       ALL         LAddr:       *       RAddr:       9.27.132.252         Portnum:       *       LPort:       *       Protocol:       All (default)         Increase the MaxRecs value to 1000 to ensure       seeing all of the records that are needed.       P         End Time:       *       Seeing all of the records that are needed.       P         MaxRecs:       1       1-Last       1000       Truncate:       65535         2-First       Doto analyze the trace and to determine if there are any issues to be concerned about.       -       (Number)         Command ====>       F3=Return       F4=View Packets       F5=Save Packets       F6=Roll         F8=Extended Opts       F10=Analyze       F12=Cancel       R02/071         Connected to remote server/host ralvm:raleigh.lbm.com using port 23       02/071       02/071 | e Edit View Communicatio             | n Actions Window Help   |                     |                 |            |                      |
|----------------------------------------------------------------------------------------------------|--------------------------------------|-------------------------|---------------------|-----------------|------------|----------------------|
| Host       ralvmr.raleigh.ibm.co       Port [23]       LU Name:       Disconnect         FKXX2A24       Display Packet Control       LOCAL         Trace Instance Autotask: AUTTRA3       MMP217         Stack: TCPIP       Infc Name: ALL         LAddr: *       RAddr: 9.27.132.252         Portnum: *       LPort: *       RPort: *       Protocol:All (default)         Increase the MaxRecs value to 1000 to ensure seeing all of the records that are needed.       P         End Time: *       seeing all of the records that are needed.       P         MaxRecs: 1       1-Last       1000       Truncate: 65535                                                                                                    | rin 🧖 🛼 🖬 🖬 🗃                        | 🐚 🖦 💩 😹 🔹 🥔             |                     |                 |            |                      |
| FKXX2A24       Display Packet Control       LOCAL         Trace Instance Autotask: AUTTRA3       MMP217         Stack: TCPIP       Infc Name: ALL         LAddr: #       RAddr: 9.27.132.252         Portnum: #       LPort: #       RPort: #       Protocol:All (default)         Increase the MaxRecs value to 1000 to ensure seeing all of the records that are needed.       P         End Time: #       seeing all of the records that are needed.       P         MaxRecs: 1       1-Last 1000       Truncate: 65535                                                                                                    | Host: ralvmr.raleigh.ib              | m.co Port: 23           | LU Name:            | [               | Disconnect | :                    |
| Trace Instance Autotask: RUTTRA3       NMP217         Stack: TCPIP       Infc Name: ALL         LRddr: *                                                                                                    | KXK2A24                              | Display Pack            | ket Control         |                 |            | LOCAL                |
| Stack: TCPIP       Infc Name: ALL         LAddr: *       RAddr: 9.27.132.252         Portnum: *       LPort: *       RPort: *       Protocol: _ All (default)         Increase the MaxRecs value to 1000 to ensure seeing all of the records that are needed.       P         Start Time: *       seeing all of the records that are needed.       P         MaxRecs: 1       1-Last 1000 Truncate: 65535 2-First       (Number)         MaxRecs: 1       1-Last 1000 Truncate: 65535 2-First       (Number)         Data Set Name:       Press F10 to analyze the trace and to determine if there are any issues to be concerned about.       P         Command ===>>       F3=Return F4=View Packets F5=Save Packets F6=Roll F12=Cancel       F1=Help         F3=Return F4=View Packets F5=Save Packets F6=Roll F12=Cancel       02/071         T       Connected to remote server/host ral/mr.raleigh.lbm.com using port 23       P                                                                                    | Trace Instance Au                    | totask: AUTTRA3         |                     |                 |            | <u>NMP217</u>        |
| LAddr: *<br>RAddr: 9.27.132.252<br>Portnum: * LPort: * RPort: * Protocol: _ All (default) Increase the MaxRecs value to 1000 to ensure seeing all of the records that are needed. F End Time: * MaxRecs: 1 1-Last 1000 Truncate: 65535 2-First Data Set Name: Press F10 to analyze the trace and to determine if there are any issues to be concerned about. Command ===> F1=Help F3=Return F4=View Packets F5=Save Packets F6=Roll F12=Cancel A Connected to remote server/host ralvm.raleigh.ibm.com using port 23                                                                                                    | Stack: TCPIP                         |                         |                     | Infc Name:      | ALL        |                      |
| RAddr: 9.27.132.252         Portnum: *       LPort: *       RPort: *       Protocol:All (default)         Increase the MaxRecs value to 1000 to ensure seeing all of the records that are needed.       p         End Time: *                                                                                                    | LAddr: <u>*</u>                      |                         |                     |                 |            |                      |
| Portnum: *       LPort: *       RPort: *       Protocol:All (default)         Increase the MaxRecs value to 1000 to ensure seeing all of the records that are needed.       P         End Time: *       seeing all of the records that are needed.       P         MaxRecs: 1       1-Last 1000 Truncate: 65535 2-First       (Number)         Data Set Name:       Press F10 to analyze the trace and to determine if there are any issues to be concerned about.                                                                                                    | RAddr: <u>9.27.132.2</u>             | 52                      |                     |                 |            |                      |
| Start Time:       *       Increase the MaxRecs value to 1000 to ensure seeing all of the records that are needed.       P         End Time:       *       F       F         MaxRecs:       1       1-Last 1000       Truncate: 65535       F         Data Set Name:       Press F10 to analyze the trace and to determine if there are any issues to be concerned about.       -       -         Command ===>       F3=Return F4=View Packets F5=Save Packets F6=Roll F8=Extended Opts       F10=Rnalyze F12=Cancel 02/071         A       02/071                                                                                                    | Portnum: <u>*</u>                    | _ LPort: <u>*</u>       | RPort: <u>*</u>     | _ Protocol:     | _ คเเ      | (default)            |
| Start Time: *   End Time: *   Find Time: Find Time: * MaxRecs: 1 1-Last 1000 Truncate: 65535 2-First Data Set Name: Press F10 to analyze the trace and to determine if there are any issues to be concerned about. Command ===> F1=Help F3=Return F4=View Packets F5=Save Packets F6=Roll F8=Extended Opts F10=Analyze F10=Analyze F10=Cancel 02/071 Connected to remote server/host ralvmr.raleigh.ibm.com using port 23                                                                                                    |                                      | Increase the Mat        | xRecs value to      | 0 1000 to ensur | е          |                      |
| MaxRecs: 1       1-Last 1000       Truncate: 65535                                                                                                    | Start Time: <u>*</u><br>End Time: *  | seeing all of the       | records that a      | re needed.      | IP<br>'F   |                      |
| MaxRecs: 1       1-Last 1000       Truncate: 65535         2-First       Press F10 to analyze the trace and to determine if there are any issues to be concerned about.         Data Set Name:       Press F10 to analyze the trace and to determine if there are any issues to be concerned about.         Command ===>       F3=Return F4=View Packets F5=Save Packets F6=Roll F1=Help         F8=Extended Opts       F10=Analyze         A       02/071         Connected to remote server/host ralvmr.raleigh.ibm.com using port 23                                                                                                    |                                      |                         |                     |                 | _          | (Number)             |
| Data Set Name:       Press F10 to analyze the trace and to determine if there are any issues to be concerned about.         Command ===>       F3=Return F4=View Packets F5=Sav< Packets F6=Roll F8=Extended Opts                                                                                                    | MaxRecs: 1 1-Las<br>2-Fir            | t <u>1000</u> Tru<br>st | incate: <u>6553</u> | 35              |            |                      |
| are any issues to be concerned about.  Command ===> F1=Help F3=Return F4=View Packets F5=Save Packets F6=Roll F8=Extended Opts F10=Analyze F12=Cancel A A 02/071 Connected to remote server/host ralvmr.raleigh.ibm.com using port 23                                                                                                    | Data Sot Namo:                       | Press F10 to            | o analyze the t     | race and to det | ermine i   | if there             |
| Command ===><br>F1=Help F3=Return F4=View Packets F5=Save Packets F6=Roll<br>F8=Extended Opts F10=Analyze F12=Cancel<br>A A 02/071<br>Connected to remote server/host ralvmr.raleigh.ibm.com using port 23                                                                                                    |                                      | are any issu            | es to be conce      | erned about.    |            |                      |
| F1=Help       F3=Return       F4=View Packets       F5=Save Packets       F6=Roll         F8=Extended Opts       F10=Analyze       F12=Cancel         A       02/071         P Connected to remote server/host ralvmr.raleigh.ibm.com using port 23       A                                                                                                    |                                      |                         |                     |                 |            |                      |
| F8=Extended Upts     F10=Hnalyze     F12=Cancel       A     A     02/071       J <sup>1</sup> Connected to remote server/host ralvmr.raleigh.ibm.com using port 23     A                                                                                                    | ommand ===>                          |                         | E4=View Pack        | ets F5=Save I   | Packets    | F6=Roll              |
| 02/071       02/071       02/071       02/071                                                                                                    | ommand ===><br>1=Help                | F3=Return               |                     | F10-0-1         |            |                      |
| Connected to remote server/nost raivinitial eightonicom using port 25                                                                                                    | ommand ===><br>1=Help<br>F8=Ext      | F3=Return<br>ended Opts |                     | F10=Analy       | yze        | F12=Cancel           |
|                                                                                                    | ommand ===><br>1=Help<br>F8=Ext<br>A | F3=Return<br>ended Opts | ing port 22         | F10=Analy       | jze        | F12=Cancel<br>02/071 |

| Host: ralvmr.raleigh.ibm.co | Port: 23                   | LU Name:               | Disconnect    |            |
|-----------------------------|----------------------------|------------------------|---------------|------------|
| KXK2B10                     | Packet Trace               | Analysis               |               |            |
| Trace Instance Autota       | sk: AUTTRA3                |                        |               | NMP217     |
|                             |                            |                        |               |            |
| TCP Sessions 20             | UDP Sessio                 | ons O I                | ICMP Sessions | 0          |
|                             |                            |                        |               |            |
| $\_$ TCP Sessions with e    | rror flags <mark>20</mark> |                        |               |            |
| Unacknowledged Suns         | 0                          | Window Probes          | O             |            |
|                             |                            |                        | -             |            |
| Retransmissions             | 0                          | Reset Flags            | 0             |            |
| _ Duplicate Acks            | 20                         | _ Delayed Acks         | 19            |            |
|                             | _                          |                        |               |            |
| Zero Window Size            | 0                          |                        |               |            |
| There are several dup       | licate and delayed         | d acknowledgements     | s that could  |            |
| be investigated. This i     | s the working trac         | ce, so keep this in m  | ind when      |            |
| comparing the failing ti    | race. Press F3 to          | o return to the previo | us screen.    |            |
| ommand ===>                 |                            |                        |               |            |
| 1=Help                      | F3=Return                  | F4=Sessions            |               | F6=Roll    |
|                             |                            |                        |               | F12=Cancel |
|                             |                            |                        |               | 05/002     |

SHARE

|                                                           |                 |                 |            |               | SH          |
|-----------------------------------------------------------|-----------------|-----------------|------------|---------------|-------------|
| ession A - [24 x 80]                                      |                 |                 |            |               | Educate • 1 |
| Edit View Communication Actions Window Help               |                 |                 |            |               |             |
|                                                           |                 |                 |            |               |             |
| Host: ralvmr.raleigh.ibm.co Port: 23                      | LU Name:        |                 | Disconnect |               |             |
| XK2A24 Display Pack                                       | ket Control     |                 |            | LOCAL         |             |
| race Instance Autotask: AUTTRA3                           |                 |                 |            | <u>NMP217</u> |             |
|                                                           |                 |                 |            |               |             |
| tack: TCPIP                                               |                 | Infc Name:      | ALL        |               |             |
| Odda, *                                                   |                 |                 |            |               |             |
| .Hddr: <u>*</u>                                           |                 |                 |            | —             |             |
| Addr: 9.27.132.252                                        |                 |                 |            |               |             |
|                                                           |                 |                 |            | —             |             |
| Portnum: <u>*</u> LPort: <u>*</u>                         | RPort: <u>*</u> | Protocol:       | _ คเเ (    | default)      |             |
|                                                           |                 |                 | _ TCP      |               |             |
|                                                           |                 |                 | _ UDP      |               |             |
| Start Time: <u>*</u>                                      |                 |                 | _ ICMP     |               |             |
|                                                           |                 |                 | _ 05PF     | (Number)      |             |
| laxRecs: 1 1-Last 1000 Tru                                | uncate: 65535   |                 |            | (Number)      |             |
| 2-First                                                   |                 | -               |            |               |             |
|                                                           | To learn mo     | re about the    | euccasefi  | ul.           |             |
| ata Set Name:                                             |                 | roce E4 to via  | w the nee  | kote          | - 11        |
|                                                           | scenario, pi    | 1655 1 4 10 116 | wille pac  |               |             |
|                                                           |                 |                 |            |               |             |
| -Wolp 52-Deturn                                           |                 | E EE Saus       | Daakata    | E6-Doll       |             |
| E8=Extended Onte                                          | F4=View Packet  | E10=0ppl        | Packets    | F0=K011       |             |
| o                                                         |                 | 1 IO-HIIat      | 920        | 02/07         | 71          |
| Connected to remote server/host ralvmr.raleigh.ibm.com.us | sing port 23    |                 |            | 02/07         | ۳,          |
|                                                           | attle Fred      |                 |            |               | <u>^</u>    |
| your session evaluations online at www.SHARE.org/Sea      | attle-Eval      |                 |            | 🍾 in Se       | eattle      |

E

••••

Complete your session evaluations online at www.SHARE.org/Seattle-Eval

С F

ം

📑 S File 

Е

| e Edit View Communication Actions Window Help                                                                                                    |                                                                                                    |                                                                             |                                                                  |
|----------------------------------------------------------------------------------------------------|----------------------------------------------------------------------------------------------------|-----------------------------------------------------------------------------|------------------------------------------------------------------|
|                                                                                                    |                                                                                                    |                                                                             |                                                                  |
| Host: ralvmr.raleigh.ibm.co Port: 23                                                                                                    | LU Name:                                                                                                    | Disconnect                                                                  |                                                                  |
| KXK2A26 PKTTRACE                                                                                                    | E Summary                                                                                                    |                                                                             | NTVE1                                                            |
| race Instance Autotask: AUTTRA3                                                                                                    |                                                                                                    |                                                                             | More:+ -                                                         |
| P Nr hh:mm:ss.mmmmmm IpId Seq_num                                                                                                    | n Ack_num Wndw F                                                                                                    | lags                                                                        |                                                                  |
| 134 09:53:17.608736 6956 2159094502                                                                                                    | 2 1014071974 65435 A                                                                                                    | ICK                                                                         |                                                                  |
| T 133 09:53:17.608728 6954 3395975000                                                                                                    | 0 1956041977 65435 A                                                                                                    | ICK                                                                         |                                                                  |
| T 132 09:53:17.452715 617A 1429517750                                                                                                    | 0 4122532506 65535 A                                                                                                    | CK PSH                                                                      |                                                                  |
| 54686973 206973                                                                                                    | 320 * This i                                                                                                    | 5 *                                                                         |                                                                  |
| T 131 09:53:17.452485 6179 1959794411                                                                                                    | 1 427934949 65535 8                                                                                                    | CK PSH                                                                      |                                                                  |
|                                                                                                    | 1 421004040 00000 11                                                                                                    |                                                                             |                                                                  |
| 54686973 206973                                                                                                    | 320 * This i                                                                                                    | s *                                                                         |                                                                  |
| 54686973 206973<br>T <sup>1</sup> When the application completes a conn                                                                                                    | action, it returns the te                                                                                                    | s *<br>xt                                                                   |                                                                  |
| 54686973 206973<br>When the application completes a conn<br>T 1 "This is a successful connection " Note                                                                                                    | nection, it returns the te                                                                                                    | s *                                                                         |                                                                  |
| <ul> <li>54686973 206973</li> <li>T 1 When the application completes a connuction. When the application completes a connuction. Note</li> <li>T 1 "This is a successful connection." Note</li> <li>You can serall down to view more pack.</li> </ul>                                                                                                    | action, it returns the tex<br>the "This is *" above.                                                                                                    | s *                                                                         |                                                                  |
| <ul> <li>54686973 206973</li> <li>T 1 When the application completes a conr</li> <li>T 1 "This is a successful connection." Note You can scroll down to view more packed</li> </ul>                                                                                                    | nection, it returns the text<br>the "This is *" above.<br>ets.                                                                                                    | s *<br>xt                                                                   |                                                                  |
| 54686973 206973<br>When the application completes a conr<br>"This is a successful connection." Note<br>You can scroll down to view more pack<br>54686973 206973                                                                                                    | action, it returns the tex<br>the "This is *" above.<br>ets.<br>320 *                                                                                                    | s *<br>xt<br>s *                                                            |                                                                  |
| T1T1When the application completes a connormal formation in the application completes a connormal formation.T1T1T1T1T1T1T1T1T1T1T1T1T1T1T1T1T1T1T1T1T1T1T1T1T1T1T1T1T1T1T1T1T1T1T1T1T1T1T1T1T1T1T1T1T1T1T1T1T1T1T1T1T1T1T1T1T1T1T1T1T1T1T1T1 <t< td=""><td>a the "This is *" above.<br/>ets.<br/>320 *</td><td>s *</td><td></td></t<>                         | a the "This is *" above.<br>ets.<br>320 *                                                                                                    | s *                                                                         |                                                                  |
| 54686973 206973<br>When the application completes a conr<br>"This is a successful connection." Note<br>You can scroll down to view more pack<br>54686973 206973<br>127 09:53:17.436383 6175 3491608490<br>54686973 206973                                                                                                    | <ul> <li>320 * This is above.</li> <li>a the "This is *" above.</li> <li>a the "This is *" above.</li> <li>a the "This is *" above.</li> <li>b the trace, spectrum to the trace, spectrum to the trace, spectrum to the trace.</li> </ul>                                                                                                    | s *<br>xt<br>s *<br>becify a trace                                          | e data                                                           |
| 54686973 206973<br>When the application completes a conr<br>"This is a successful connection." Note<br>You can scroll down to view more pack<br>54686973 206973<br>127 09:53:17.436383 6175 3491608490<br>54686973 206973<br>ata Set Name: CONN.TRACEA                                                                                                    | <ul> <li>320 * This is above.</li> <li>a the "This is *" above.</li> <li>a the "This is *" above.</li> <li>a the "This is *" above.</li> <li>a the "This is *" above.</li> <li>a the "This is *" above.</li> <li>b the "This is *" above.</li> <li>a the "This is *" above.</li> <li>b the "This is *" above.</li> <li>b the "This is *" above.</li> <li>c the "This is *" above.</li> <li>c the "This is *" above.</li> <li>c the "This is *" above.</li> <li>c the "This is *" above.</li> <li>d the "This is *" above.</li> <li>d the "This is *" above.</li> <lid "this="" *"="" above.<="" is="" li="" the=""> <li>d the "This is *" above.</li> &lt;</lid></ul> | xt<br>becify a trace<br>F2. Press F                                         | e data<br>-3 to –                                                |
| 54686973 206973<br>When the application completes a conr<br>"This is a successful connection." Note<br>You can scroll down to view more pack<br>54686973 206973<br>127 09:53:17.436383 6175 3491608490<br>54686973 206973<br>ata Set Name: CONN.TRACEA                                                                                                    | <ul> <li>320 * This is the text of the "This is the "This is the "This is the text of the "This is the text of the "This is the text of the text of text of text of tex of tex of</li></ul>                   | xt<br>becify a trace<br>F2. Press F<br>Trace Contr                          | e data<br><sup>-</sup> 3 to –<br>ol panel.                       |
| 54686973 206973<br>When the application completes a conr<br>"This is a successful connection." Note<br>You can scroll down to view more pack<br>54686973 206973<br>127 09:53:17.436383 6175 3491608490<br>54686973 206973<br>ata Set Name: CONN.TRACEA                                                                                                    | <ul> <li>320 * This is above.</li> <li>a the "This is *" above.</li> <li>a the "This is *" above.</li> <li>a the "This is *" above.</li> <li>a the "This is *" above.</li> <li>a the "This is *" above.</li> <li>a the "This is *" above.</li> <li>b the "This is *" above.</li> <li>a the "This is *" above.</li> <li>b the "This is *" above.</li> <li>b the "This is *" above.</li></ul>                             | xt<br>becify a trace<br>F2. Press F<br>Trace Contr                          | e data<br>3 to –<br>ol panel.<br>F6=Roll                         |
| 54686973 206973<br>When the application completes a conr<br>"This is a successful connection." Note<br>You can scroll down to view more pack<br>54686973 206973<br>127 09:53:17.436383 6175 3491608490<br>54686973 206973<br>ata Set Name: CONN.TRACEA<br>ommand ===><br>1=Help F2=Save Packets F3=Return<br>7=Backward F8=Forward F9=Commands                | <ul> <li>320 * This is above.</li> <li>a the "This is *" above.</li> <li>a the "This is *" above.</li></ul>                             | xt<br>Decify a trace<br>F2. Press F<br>Trace Contr<br>Right                 | e data<br>53 to —<br>ol panel.<br>F6=Roll<br>F12=Cancel          |
| 54686973 206973<br>When the application completes a connection." Note<br>'This is a successful connection." Note<br>You can scroll down to view more pack<br>54686973 206973<br>T 127 09:53:17.436383 6175 3491608490<br>54686973 206973<br>ata Set Name: CONN.TRACEA<br>ommand ===><br>1=Help F2=Save Packets F3=Return<br>7=Backward F8=Forward F9=Commands | <ul> <li>320 * This is above.</li> <li>a the "This is *" above.</li> <li>a the "This is *" above.</li></ul>                             | xt<br>xt<br>becify a trace<br>F2. Press F<br>Trace Contr<br>efresh<br>Right | e data<br>3 to –<br>ol panel.<br>F6=Roll<br>F12=Cancel<br>04/002 |

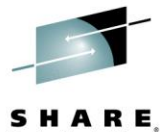

••••

|   |                       | - | _ |
|---|-----------------------|---|---|
|   |                       | - |   |
| - | and the second second |   |   |
|   |                       |   |   |

|                                    |                      |                     |                                                                                                    | Educate -   |
|------------------------------------|----------------------|---------------------|----------------------------------------------------------------------------------------------------|-------------|
| Session A - [24 x 80]              |                      | -                   | No. of Concession, Name                                                                                        | X-          |
| ile Edit View Communication        | Actions Window       | Help                |                                                                                                    |             |
| d Fift 🧖 🛼 🔳 🔳 🗯 🖠                 | a 🛃 👪 🛃 🧉            |                     |                                                                                                    |             |
| Host: ralvmr.raleigh.ibm.c         | 0 Port: 23           | LU Name:            | Disconnect                                                                                                    |             |
| FKXK2C01                           | Pa                   | cket Trace Control  |                                                                                                    | LOCAL       |
| Owner/Autotask                     | Status               | Start Date/Time     | Description                                                                                                    |             |
| _ GLOBAL                           | NUNE                 | NH                  |                                                                                                    |             |
| _ OPER1/AUTTRA1                    | ACTIVE               | 10/31/13 09:24:59   | instance trace t                                                                                               | raffic prob |
|                                    | ACTIVE               | 10/31/13 10:14:06   | slow response ti                                                                                               | hlom workin |
|                                    | ACTIVE               | 10/31/13 10:17:24   | connectivity pro                                                                                               | blem failin |
| = OPERI/HUTTRH4                    | HUTIVE               | 10/31/13 10:17:48   | connectivity pro                                                                                               | brem faitin |
| press Ente                         |                      |                     |                                                                                                    |             |
|                                    |                      |                     |                                                                                                    |             |
|                                    |                      |                     |                                                                                                    |             |
|                                    |                      |                     |                                                                                                    |             |
| Command ===>                       |                      |                     |                                                                                                    |             |
| F1=Help                            | F3=Re                | turn                |                                                                                                    | F6=Roll     |
| F7=Backward F8=Forw                | ard F9=Cr            | eate Instance       |                                                                                                    | F12=Cancel  |
| IA A                               |                      |                     |                                                                                                    | 06/002      |
| Connected to remote server/hos     | t ralvmr.raleigh.ibn | n.com using port 23 |                                                                                                    |             |
|                                    |                      |                     | Marcania and Annual Annual Annual Annual Annual Annual Annual Annual Annual Annual Annual Annual Annual Annual | <b></b> 3H/ |
| lete your session evaluations onli | ne at www.SHAR       | E.org/Seattle-Eval  |                                                                                                    | 🗧 in Seattl |
|                                    |                      |                     |                                                                                                    | ••••        |

| 😫 Session A - [24 x 80]                                |                                    |            |                       |
|--------------------------------------------------------|------------------------------------|------------|-----------------------|
| File Edit View Communication Actions Window            | Help                               |            |                       |
| 9 F.F. #5. #8 # 5. 5. 5. 5. 5. 5. 5. 5. 5. 5. 5. 5. 5. |                                    |            |                       |
| Host: ralvmr.raleigh.ibm.co Port: 23                   | LU Name:                           | Disconnect |                       |
| FKXK2C02 Pa                                            | acket Trace Details                |            | LOCAL                 |
| Stack, TCRIP                                           |                                    |            |                       |
| Stack. TOPIP                                           |                                    |            |                       |
| Start Time: 10/31/13 10:17:48                          | Owner: OPER1                       | Status:    | ACTIVE                |
| Description: connectivity prob                         | olem failing case                  |            |                       |
| Intenface Name: Anu                                    | Bont: Anu                          |            |                       |
| Interface Name. Any                                    | For C. Hig                         |            |                       |
| IP Address: Any                                        |                                    |            |                       |
|                                                        |                                    |            |                       |
| Payload: 65535                                         | Protocol:                          | S All      |                       |
|                                                        |                                    |            |                       |
|                                                        |                                    | _ ICMP     |                       |
| Total Size: 50M                                        |                                    | N          | lumber                |
| Records: 1693                                          | In Use: 000000000K                 |            |                       |
|                                                        |                                    |            |                       |
| Actions: 2=STOP 3=[                                    | DISPLAY 4=END                      |            |                       |
| To display t                                           | he trace, type "3" and press Enter |            |                       |
| Command ===> 3                                         |                                    |            | 50-D-11               |
| F1=Help F2=Main Menu F3=Retu                           | lu                                 |            | F6=Roll<br>E12=Cancel |
|                                                        |                                    |            | 22/015                |
| Connected to remote server/host ralvmr.raleigh.ib      | m.com using port 23                |            | 12/015                |
|                                                        | 100                                |            |                       |
| lete your session evaluations online at www.SHA        | RE.org/Seattle-Eval                |            | in S                  |
|                                                        |                                    |            | · · · ·               |

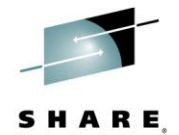

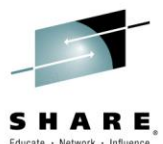

| Session A - (24 x 80)   le Edit View Communication Actions Window Help   le Edit View Communication Actions Window Help   Port I 23   LOCAL   NMP217   Stack: TCPIP   Increase the MaxRecs value to 1000 to ensure   Start Time: *   Reddr: 9.27.142.109   Portnum: *   LPort: *   RAddr: 9.27.142.109   Portnum: *   LPort: *   RAddr: 9.27.142.109   Portnum: *   LPort: *   RRddr: 9.27.142.109   Portnum: *   LPort: *   Reddr: 9.27.142.109   Portnum: *   Increase the MaxRecs value to 1000                                                                                                    |                                                                      |               |
|----------------------------------------------------------------------------------------------------|----------------------------------------------------------------------|---------------|
| le Edit View Communication Actions Window Help<br>Host Talwmraleigh.ibm.co Port 23 LU Name: Disconnect<br>Host Talwmraleigh.ibm.co Port 23 LU Name: Disconnect<br>Trace Instance Autotask: AUTTRA4 NMP217<br>Stack: TCPIP Infc Name: ALL<br>LAddr: *<br>RAddr: 9.27.142.109<br>Portnum: * LPort: * RPort: * Protocol: _ All (default)<br>TCP<br>Start Time: * LPort: * RPort: * Protocol: _ All (default)<br>TCP<br>Start Time: * LPort: * RPort: * Protocol: _ All (default)<br>TCP<br>Start Time: * LPort: * RPort: * Protocol: _ All (default)<br>MaxRecs: 1 1-Last 1000 Truncate: 65535<br>2-First<br>Data Set Name: Press F10 for a summary analysis of the trace and to<br>determine if there are any issues to be concerned about.<br>Command ===><br>1=Help F3=Return F4=View rests F5=Save Packets F6=Roll<br>F8=Extended Opts F10=Rnalyze F12=Cancel<br>A 16/028<br>connected to remote server/host ralwmraleigh.ibm.com using port 23<br>re your session evaluations online at www.SHARE.org/Seattle-Eval                                                                                                    | Session A - [24 x 80]                                                |               |
| Host: Talmuraleightibm.co Port: 23 LU Name: Disconnect   FKXK2R24 Display Packet Control LOCRL   Trace Instance Autotask: AUTTRA4 NMP217   Stack: TCPIP Infc Name: ALL   LAddr: * RAddr: 9.27.142.109   Portnum: * LPort: *   RAddr: 9.27.142.109   Portnum: * LPort: *   RRadr: 9.27.142.109   Portnum: * LPort: *   RRadr: 9.27.142.109   Portnum: *   LPort: *   RRadr: 9.27.142.109   Portnum: *   LPort: *   RRadr: 9.27.142.109   Portnum: *   LPort: *   RRadr: 9.27.142.109   Portnum: *   LPort: *   RRadr: 9.27.142.109   Portnum: *   LPort: *   RRadr: 9.27.142.109   Portnum: *   LPort: *   Resciption: *   Increase the MaxRecs value to 1000 to ensure seeing all of the records that are needed.   Start Time: *   Increase the MaxRecs value to 1000 to ensure seeing all of the records that are needed.   Start Time: *   Data Set Name:   Press F10 for a summary analysis of the trace and to determine if there are any issues to be concerned about.   Command ====>   F1=Help   F3=Return   F4=View   F8=Extended Opts   F10=Analyze   F12=Cancel   A   16/028   Connected to remote server/host ralvmr.raleigh.ibm.com using port 23                                                                                                    | le Edit View Communication Actions Window Help                       |               |
| Host:       International port:       23       LU Name:       Disconnect         FKXK2A24       Display Packet Control       LOCAL         Trace Instance Autotask:       AUTTRA4       NMP217         Stack:       TCPIP       Infc Name:       ALL         LAddr:       *       *       RAddr:       9.27.142.109         Portnum:       *       LPort:       *       Protocol:       All (default)         TCP       Increase the MaxRecs value to 1000 to ensure seeing all of the records that are needed.       PP         Start Time:       *       seeing all of the records that are needed.       PP         MaxRecs:       1       1-Last       1000       Truncate:       65535         2-First       Press F10 for a summary analysis of the trace and to determine if there are any issues to be concerned about.       Command ====>         F1=Help       F3=Return       F4=View       tts F5=Save Packets       F6=Roll         F12=Cancel       F12=Cancel       F12=Cancel       F12=Cancel       F12=Cancel         A       16/028       16/028       F10=Rnalyze       F12=Cancel         Connected to remote server/host ralvm.raleigh.ibm.com using port 23       F12=Cancel       F12                                                                                                    |                                                                      |               |
| FXXE2A24       Display Packet Control       LOCAL         Trace Instance Autotask: AUTTRA4       NMP217         Stack: TCPIP       Infc Name: ALL         LAddr: *       RAddr: 9.27.142.109         Portnum: *       LPort: *       RPort: *       Protocol:All (default)         TCP       Increase the MaxRecs value to 1000 to ensure seeing all of the records that are needed.       PP         Start Time: *       Increase the MaxRecs value to 1000 to ensure seeing all of the records that are needed.       PP         MaxRecs: 1       1-Last 1000 Truncate: 65535                                                                                                    | Host: ralvmr.raleigh.ibm.co Port: 23 LU Name: Disconn                | ect           |
| Trace Instance Hutotask: HUTTRH4       NMP217         Stack: TCPIP       Infc Name: ALL         LRddr: *       RRddr: 9.27.142.109         Portnum: *       LPort: *       RPort: *       Protocol:All (default)         Start Time: *       LPort: *       RPort: *       Protocol:All (default)         Start Time: *       LPort: *       RPort: *       Protocol:All (default)         Start Time: *       LPort: *       RPort: *       Protocol:All (default)         Start Time: *       LPort: *       RPort: *       Protocol:All (default)         MaxRecs: 1       1-Last 1000Truncate: 65535       ONP         MaxRecs: 1       1-Last 1000Truncate: 65535       Number)         MaxRecs: 1       1-Last 1000Truncate: 65535       Number)         Data Set Name:       Press F10 for a summary analysis of the trace and to determine if there are any issues to be concerned about.         Command ====>       F3=Return F4=VieW rts F5=Save Packets F6=Roll F12=Cancel         F8=Extended Opts       F10=Analyze       F12=Cancel         A       16/028       Connected to remote server/host ralvm:raleigh.ibm.com using port 23         re your session evaluations online at www.SHARE.org/Seattle-Eval       Intetal                                                                                                    | KXK2A24 Display Packet Control                                       | LOCAL         |
| Stack: TCPIP       Infc Name: ALL         LRddr: *       RAddr: 9.27.142.109         Portnum: *       LPort: *       RPort: *       Protocol:All (default)         TCP       Increase the MaxRecs value to 1000 to ensure seeing all of the records that are needed.       DP         Start Time: *       Increase the MaxRecs value to 1000 to ensure seeing all of the records that are needed.       DP         MaxRecs: 1       1-Last 1000                                                                                                    | Irace Instance Hutotask: HUIIRH4                                     | NMP217        |
| LAddr: *<br>RAddr: 9.27.142.109<br>Portnum: * LPort: * RPort: * Protocol:All (default) TCP Start Time: * Increase the MaxRecs value to 1000 to ensure seeing all of the records that are needed. DP CMP SPF (Number) MaxRecs: 1 1-Last 1000Truncate: 65535 2-First Data Set Name:Press F10 for a summary analysis of the trace and to determine if there are any issues to be concerned about. Command ===> F3=Return F4=View ts F5=Save Packets F6=Roll F10=Rnalyze F12=Cancel A                                                                                                    | Stack: TCPIP Infc Name: All                                          |               |
| LAddr: *         RAddr: 9.27.142.109         Portnum: *       LPort: *       RPort: *       Protocol:All (default)         Start Time: *       Increase the MaxRecs value to 1000 to ensure seeing all of the records that are needed.       )P         Start Time: *       Increase the MaxRecs value to 1000 to ensure seeing all of the records that are needed.       )P         MaxRecs: 1       1-Last 1000 Truncate: 65535 2-First       (Number)         Data Set Name:       Press F10 for a summary analysis of the trace and to determine if there are any issues to be concerned about.         Command ===>       F3=Return F4=View F5=Save Packets F6=Roll F10=Rnalyze F12=Cancel         A       16/028         Genected to remote server/host ralvm.raleigh.ibm.com using port 23                                                                                                    |                                                                      |               |
| RAddr:       9.27.142.109         Portnum:       *       LPort:       *       Protocol:       All (default)         Start Time:       *       Increase the MaxRecs value to 1000 to ensure seeing all of the records that are needed.       DP         Start Time:       *       seeing all of the records that are needed.       DP         MaxRecs:       1       1-Last       1000       Truncate:       65535         2-First       2-First       Press F10 for a summary analysis of the trace and to determine if there are any issues to be concerned about.         Command ===>       F3=Return       F4=VieW       Tts F5=Save Packets       F6=Roll         F1=Help       F3=Return       F4=VieW       Tts F5=Save Packets       F6=Roll         Sconnected to remote server/host ralvmr.raleigh.ibm.com using port 23       Tto Packets       F6=Roll         re your session evaluations online at www.SHARE.org/Seattle-Eval       Tto Packets       F0=Roll                                                                                                    | LAddr: <u>*</u>                                                      |               |
| RHddr:       9.27.142.109         Portnum:       *       LPort: *       RPort: *       Protocol:       All (default)         Start Time:       *       Increase the MaxRecs value to 1000 to ensure seeing all of the records that are needed.       DP         Start Time:       *       seeing all of the records that are needed.       DP         MaxRecs:       1       1-Last       1000       Truncate:       65535         2-First       Press F10 for a summary analysis of the trace and to determine if there are any issues to be concerned about.                                                                                                    |                                                                      |               |
| Portnum: *       LPort: *       RPort: *       Protocol:All (default)         Start Time: *       Increase the MaxRecs value to 1000 to ensure seeing all of the records that are needed.       DP         MaxRecs: 1       1-Last 1000Truncate: 65535 2-First      (Number)         Data Set Name:       Press F10 for a summary analysis of the trace and to determine if there are any issues to be concerned about.                                                                                                    | RHddr: <u>9.27.142.109</u>                                           |               |
| Start Time: *   Increase the MaxRecs value to 1000 to ensure seeing all of the records that are needed.      MaxRecs: 1      MaxRecs:   1 1-Last   1 1000   Truncate: 65535   2-First   Data Set Name:   Press F10 for a summary analysis of the trace and to determine if there are any issues to be concerned about.   Command ===>   1=Help   F3=Return   F4=View   F1=Help   F3=Return   F4=View   F10=Analyze   F12=Cancel   Connected to remote server/host ralvmr.raleigh.ibm.com using port 23                                                                                                    | Portnum: * LPort: * RPort: * Protocol: Al                            | l (default)   |
| Start Time:       *       Increase the MaxRecs value to 1000 to ensure seeing all of the records that are needed.       )P       MP         MaxRecs:       1       1-Last 1000       Truncate:       65535       (Number)         MaxRecs:       1       1-Last 1000       Truncate:       65535       (Number)         Data Set Name:       Press F10 for a summary analysis of the trace and to determine if there are any issues to be concerned about.       Press F10       F3=Return F4=View       Press F5=Save Packets F6=Roll F10=Analyze       F12=Cancel F10=Cancel F10=2ancel F10=2ancel F10=2ancel F10=2ancel F10=2ancel F10=2ancel F10=2ancel F10=2ancel F10=2ancel F10=2ancel F10=2ancel F10=2ancel F10=2ancel F10=2ancel F10=2ancel F10=2ancel F10=F10=F10=F10=F10=F10=F10=F10=F10=F10=                                                                                                    |                                                                      | D S           |
| Start Time: *   End Time: *   MaxRecs: 1 1-Last 1000 Truncate: 65535 2-First Data Set Name: Press F10 for a summary analysis of the trace and to determine if there are any issues to be concerned about. Command ===> F1=Help F3=Return F4=View F3=Return F4=View F3=Return F4=View F1=Help F3=Return F4=View F1=Help F3=Return F4=View F10=Analyze F12=Cancel F10=Cancel F10=Cance                                                                                                    | Increase the MaxRecs value to 1000 to ensure                         | D             |
| AaxRecs: 1 1-Last   1000 Truncate:   65535   2-First   Data Set Name: Press F10 for a summary analysis of the trace and to determine if there are any issues to be concerned about. Command ===> F3=Return F4=View F3=Return F4=View F3=                                                                                                    | Start Time: * seeing all of the records that are needed.             | MP            |
| MaxRecs: 1       1-Last 1000       Truncate: 65535         2-First       Press F10 for a summary analysis of the trace and to determine if there are any issues to be concerned about.         Data Set Name:       Press F10 for a summary analysis of the trace and to determine if there are any issues to be concerned about.         Command ===>       F3=Return F4=View Tots F5=Save Packets F6=Roll F10=Analyze F12=Cancel F10=Analyze F12=Cancel F10=Analyze F10=Analyze F12=Cancel F10=Analyze F12=Cancel F10=Analyze F10=Analyze F10=Analyze F12=Cancel F10=Analyze F10=Analyze F12=Cancel F10=Analyze F10=Analyze F10=Analyze F10=Analyze F10=Analyze F10=Analyze F10=Analyze F10=Analyze F12=Cancel F10=Analyze F12=Cancel F10=Analyze F10=Analyze F10=Analyze F10=Analyze F10=Analyze F10=Analyze F12=Cancel F10=Analyze F10=Analyze F10=Analyze F10=Analyze F10=Analyze F10=Analyze F10=Analyze F10=Analyze F10=Analyze F10=Analyze F10=Analyze F10=Analyze F10=Analyze F10=Analyze F10=Analyze F10=Analyze F10=Analyze F10=Analyze F10=Analyze F10=Analyze F10=Analyze F10=Analyze F10=A                           | End Time: *                                                          | (Number)      |
| 2-First Data Set Name: Press F10 for a summary analysis of the trace and to determine if there are any issues to be concerned about. Command ===> F3=Return F4=View rests F5=Save Packets F6=Roll F10=Analyze F12=Cancel A Connected to remote server/host ralvmr.raleigh.ibm.com using port 23 ce your session evaluations online at www.SHARE.org/Seattle-Eval                                                                                                    | MaxRecs: 1 1-Last 1000 Truncate: 65535                               | (reamberry    |
| Data Set Name:       Press F10 for a summary analysis of the trace and to determine if there are any issues to be concerned about.         Command ===>       F3=Return F4=View       ts F5=Save Packets F6=Roll F10=Analyze         F8=Extended Opts       F10=Analyze       F12=Cancel F10=Cancel F10=Cance | 2-First                                                              |               |
| Data Set Name:                                                                                                    | Proce E10 for a summary analysis of the trace a                      | nd to         |
| Command ===><br>F1=Help F3=Return F4=View Tots F5=Save Packets F6=Roll<br>F8=Extended Opts F10=Analyze F12=Cancel<br>A 16/028<br>Connected to remote server/host ralvmr.raleigh.ibm.com using port 23<br>te your session evaluations online at www.SHARE.org/Seattle-Eval                                                                                                    | Data Set Name: riessi rolor a summary analysis of the trace a        | nu to         |
| Command ===>         F1=Help       F3=Return       F4=View       F5=Save Packets       F6=Roll         F8=Extended Opts       F10=Analyze       F12=Cancel         A       16/028         Connected to remote server/host ralvmr.raleigh.ibm.com using port 23       Image: Connected to remote server/host ralvmr.raleigh.ibm.com using port 23                                                                                                    |                                                                      |               |
| F1=Help       F3=Return       F4=View       rts       F5=Save Packets       F6=Roll         F8=Extended Opts       F10=Analyze       F12=Cancel         A       16/028         Connected to remote server/host ralvmr.raleigh.ibm.com using port 23       16/028         re your session evaluations online at www.SHARE.org/Seattle-Eval       F0                                                                                                    | Command ===>                                                         |               |
| F8=Extended Opts       F10=Analyze       F12=Cancel         A       16/028         Connected to remote server/host ralvmr.raleigh.ibm.com using port 23       16/028         te your session evaluations online at www.SHARE.org/Seattle-Eval       Image: Connected to remote server/host ralvmr.raleigh.ibm.com using port 23                                                                                                    | 1=Help F3=Return F4=View ts F5=Save Packe                            | ts F6=Roll    |
| A       16/028         Connected to remote server/host ralvmr.raleigh.ibm.com using port 23       2         The your session evaluations online at www.SHARE.org/Seattle-Eval       5                                                                                                    | F8=Extended Opts F10=Analyze                                         | F12=Cancel    |
| <ul> <li>Connected to remote server/host ralvmr.raleigh.ibm.com using port 23</li> <li>Se your session evaluations online at www.SHARE.org/Seattle-Eval</li> </ul>                                                                                                    | A                                                                    | 16/028        |
| re your session evaluations online at www.SHARE.org/Seattle-Eval                                                                                                    | Connected to remote server/host ralvmr.raleigh.ibm.com using port 23 |               |
|                                                                                                    | e your session evaluations online at www.SHARF.org/Seattle-Eval      | • <b>•</b> in |
|                                                                                                    |                                                                      | •••           |

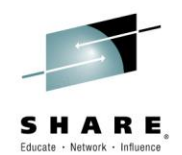

| Session A - [24 x 80]                                            |                   | 100                 |                 |                                 |
|------------------------------------------------------------------|-------------------|---------------------|-----------------|---------------------------------|
| Edit View Communication Act                                      | tions Window Help |                     |                 |                                 |
|                                                                  |                   | LLI Nama            | Disconnect      |                                 |
| KXK2B10                                                          | Packet Trac       | ce Analusis         | Disconnect      | LOCAL                           |
|                                                                  |                   | 2                   |                 | NMP217                          |
| Trace Instance Auto                                              | task: AUTTRA4     |                     |                 |                                 |
| TCP Sections 20                                                  | LIDD Sec          | ions 0              | CMP Sections    | ο                               |
|                                                                  | 001 003           | 310/13 0 1          | Com Sessions    | 0                               |
|                                                                  | -                 |                     |                 |                                 |
| TCP Sessions with                                                | error flags O     |                     |                 |                                 |
| Unacknowledged Su                                                | ns 20             | Window Probes       | 0               |                                 |
|                                                                  |                   |                     |                 |                                 |
| Retransmissions                                                  | 0                 | Reset Flags         | 0               |                                 |
| Duplicate Acks                                                   | Ω                 | Delayed Acks        | Ο               |                                 |
| This summary and                                                 | lveie chowe l In  | acknowledged Syns   | for connectio   | ne that                         |
| This summary and                                                 |                   |                     |                 |                                 |
| were allempted. A                                                | nalysis of each   | session could be vi |                 | spaner                          |
| (F4), or the entire t                                            | race can be vie   | ewed at one time. P | ress F3 to retu | urn to                          |
| the Display Packet                                               | Control panel.    |                     |                 |                                 |
|                                                                  |                   |                     |                 |                                 |
|                                                                  |                   |                     |                 |                                 |
| ommand ===>                                                      |                   | 54.0                |                 | 50 0 11                         |
| ommand ===><br>1=Help                                            | F3=Return         | F4=Sessions         |                 | F6=Roll                         |
| ommand ===><br>1=Help                                            | F3=Return         | F4=Sessions         |                 | F6=Roll<br>F12=Cancel           |
| ommand ===><br>1=Help<br>A<br>Connected to remote server/host ra | F3=Return         | F4=Sessions         |                 | F6=Roll<br>F12=Cancel<br>05/002 |
| ommand ===><br>1=Help<br>A<br>Connected to remote server/host ra | F3=Return         | F4=Sessions         |                 | F6=Roll<br>F12=Cancel<br>05/002 |

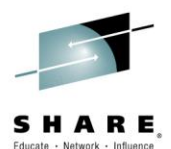

| 📲 Session A - [24 x 80]                                              |            |
|----------------------------------------------------------------------|------------|
| File Edit View Communication Actions Window Help                     |            |
|                                                                      |            |
| Host: ralvmr.raleigh.ibm.co Port: 23 LU Name: Disconnect             |            |
| FKXK2A24 Display Packet Control                                      | LOCAL      |
| Trace Instance Autotask: AUTTRA4                                     | NMP217     |
| Stack: TCPIP Infc Name: ALL                                          |            |
|                                                                      |            |
| LAddr: <u>*</u>                                                      |            |
|                                                                      |            |
| RAddr: <u>9.27.142.109</u>                                           |            |
| Portnum: <u>*</u> LPort: <u>*</u> RPort: <u>*</u> Protocol:All (o    | default)   |
| _ TCP                                                                |            |
|                                                                      |            |
| Start lime: <u>*</u>                                                 |            |
|                                                                      | (Number)   |
| MaxRecs: 1 1-Last <u>1000</u> Truncate: <u>65535</u><br>2-First      |            |
| Data Set Name:                                                       |            |
| Press F4 to view the packets.                                        |            |
|                                                                      |            |
| F1=Help F3=Return F4=View Packets F5=Save Packets                    | F6=Roll    |
| F8=Extended Opts F10=Analyze                                         | F12=Cancel |
| M <u>A</u> A                                                         | 16/028     |
| Connected to remote server/host ralvmr.raleigh.ibm.com using port 23 | //         |
| olete your session evaluations online at www.SHARE.org/Seattle-Eval  | in         |

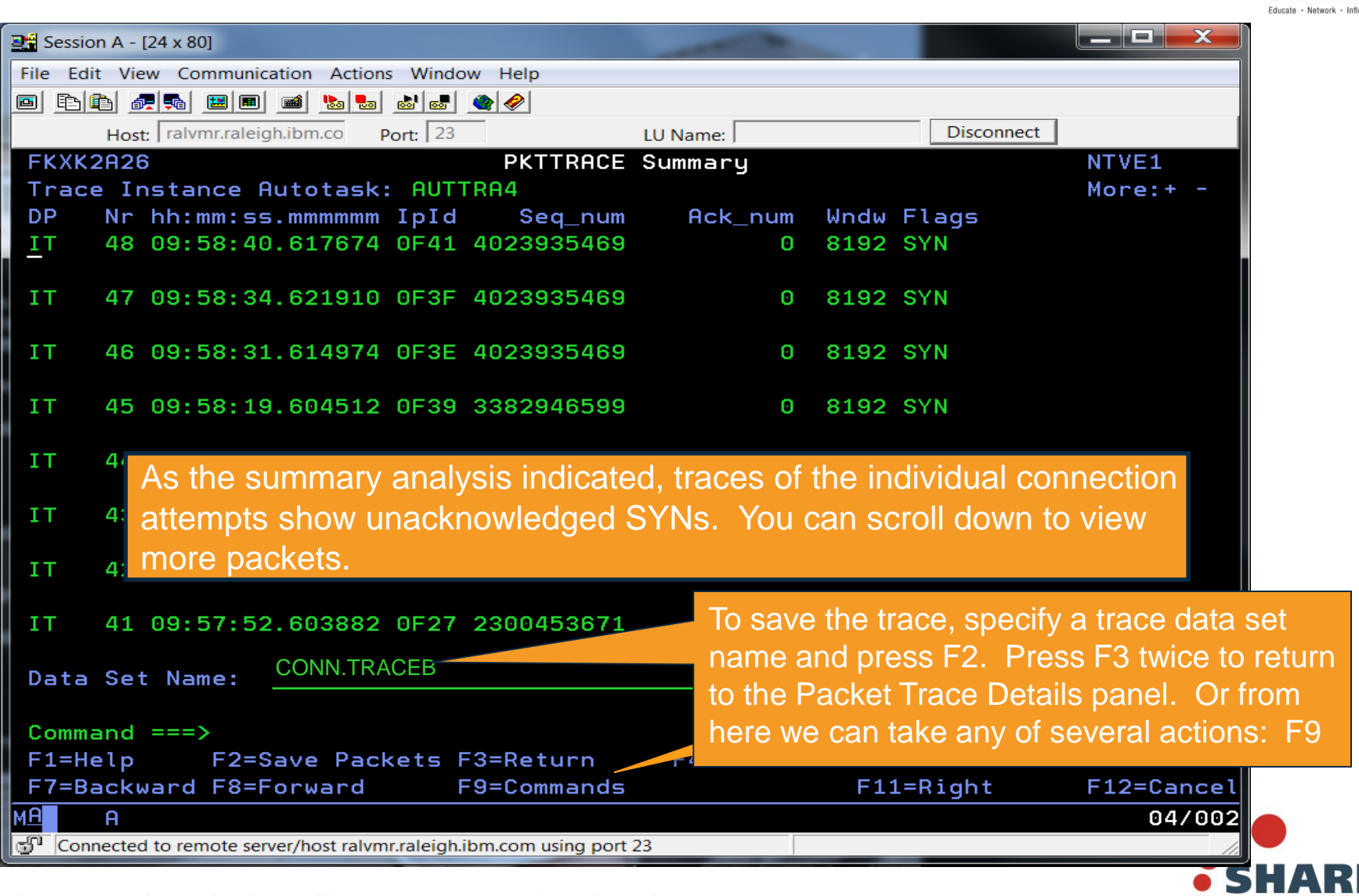

in Seattle 20

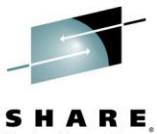

in Seattle 201

Ession A - [24 x 80] File Edit View Communication Actions Window Help 🖻 🖻 🗿 🐙 🛼 🔛 🔳 🖬 🛸 😓 💩 🧔 🔮 🤗 Host: ralvmr.raleigh.ibm.co Port: 23 LU Name: Disconnect FKXK2C02 Packet Trace Details LOCAL Stack: TCPIP Task: AUTTRA4 Start Time: 10/31/13 10:17:48 Owner: OPER1 Status: ACTIVE Description: connectivity problem failing case Interface Name: Any Port: Any IP Address: Any Payload: 65535 Protocol: S คเเ TCP UDP ICMP Total Size: 50M Number Records: 1693 In Use: 000000000K Actions: 2=STOP 3=DISPLAY 4=END To stop the trace, type "2" and press Enter. Specifying "4" ends Command ===> 2 the trace and frees the trace records – be sure you're done. F1=Help F2=Main Mer rız=cancel 22/015 А Connected to remote server/host ralvmr.raleigh.ibm.com using port 23

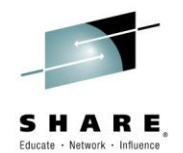

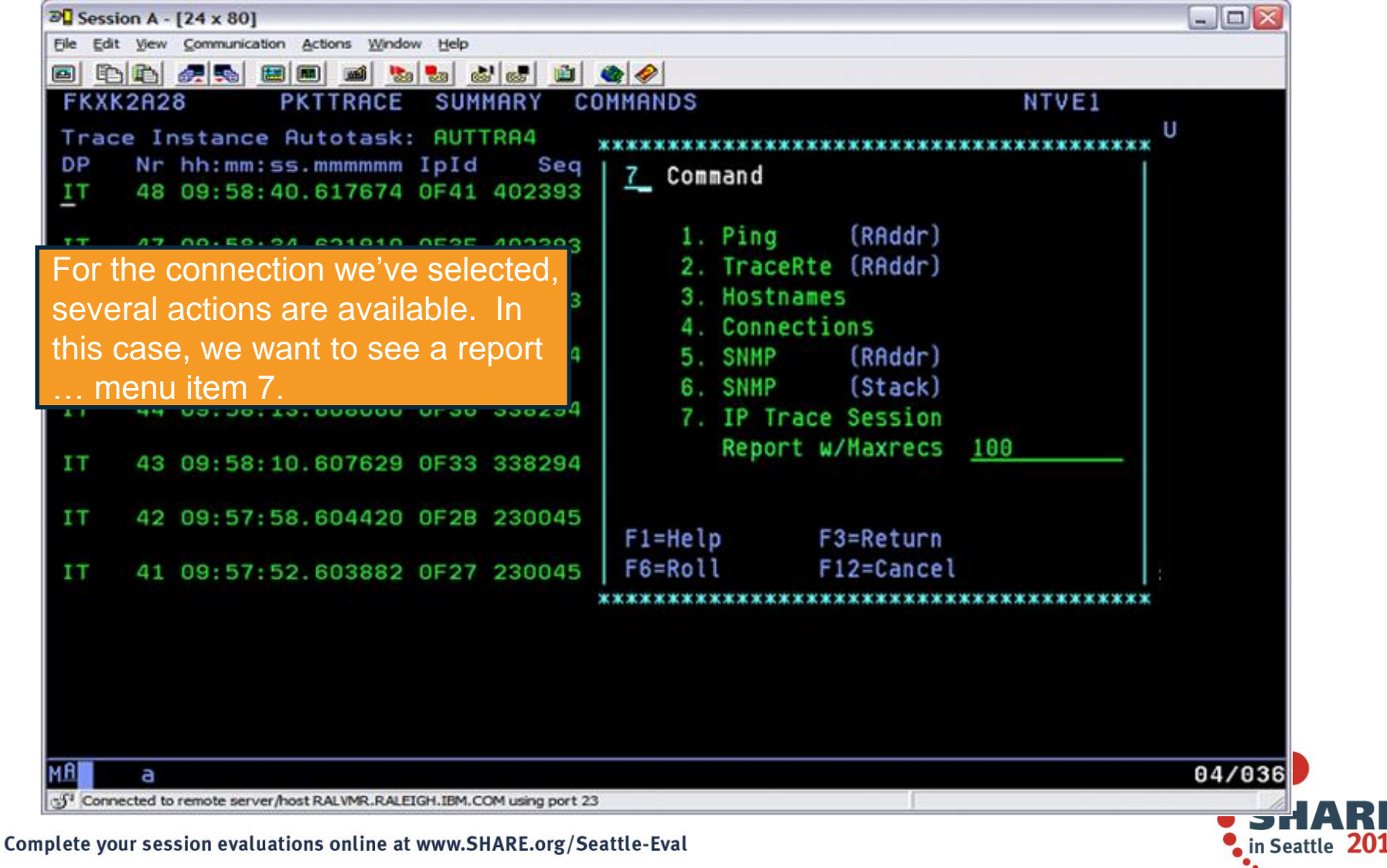

### Scenario 1: Analysis for selected session

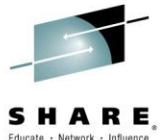

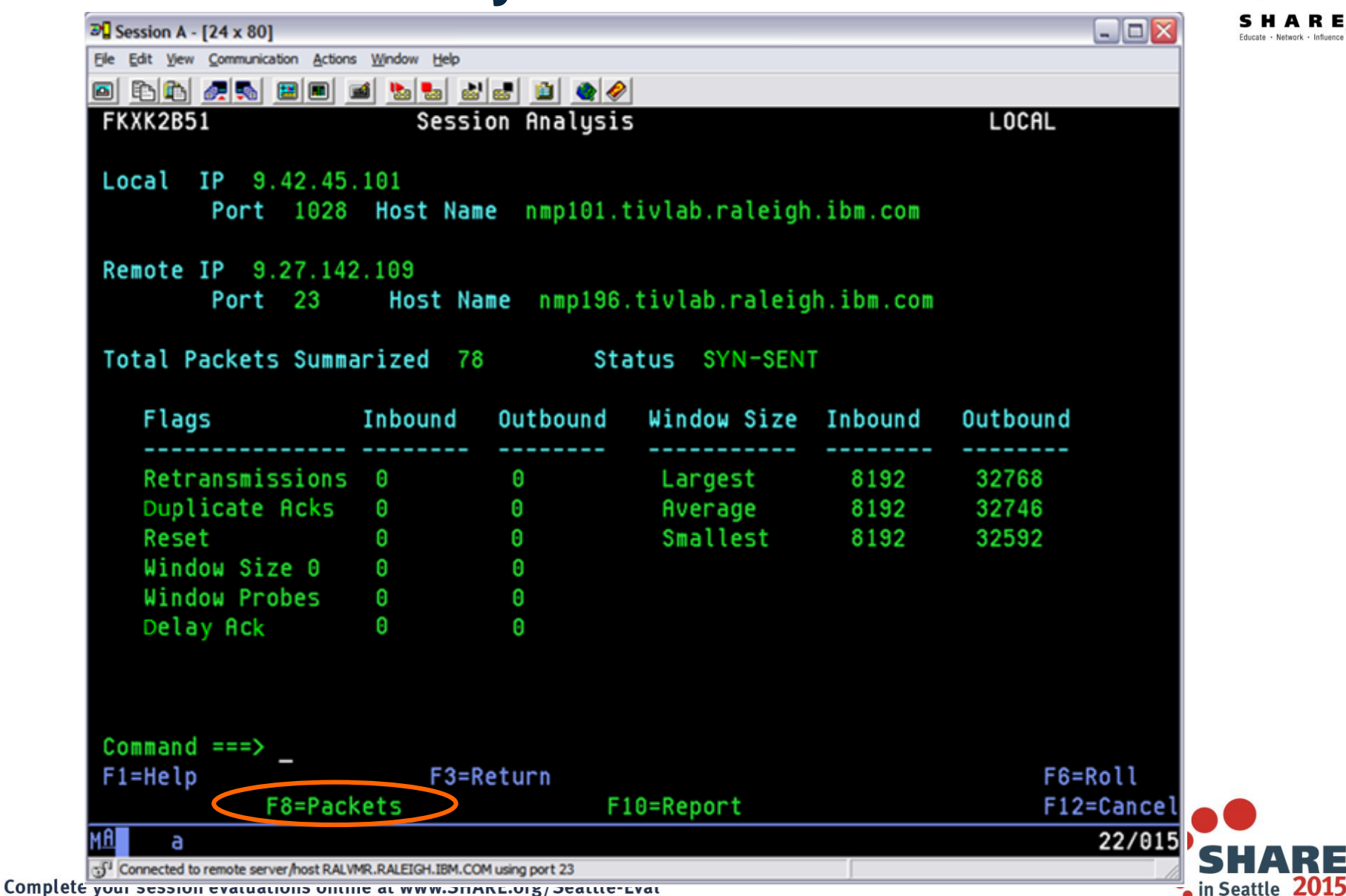

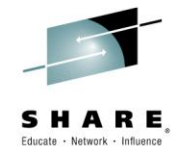

#### Scenario 1: Individual packets for the session

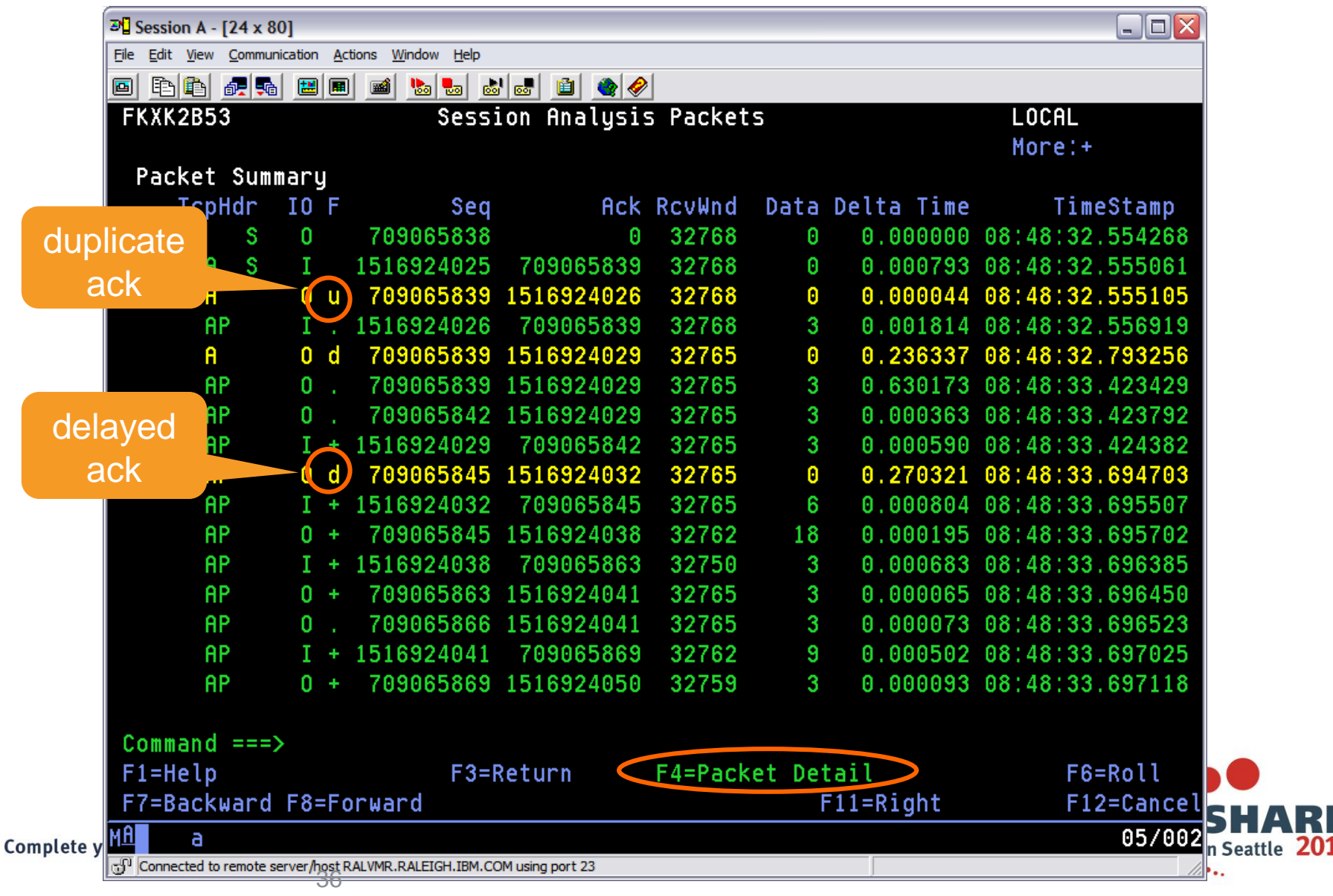

#### **Scenario 1: Packet Details**

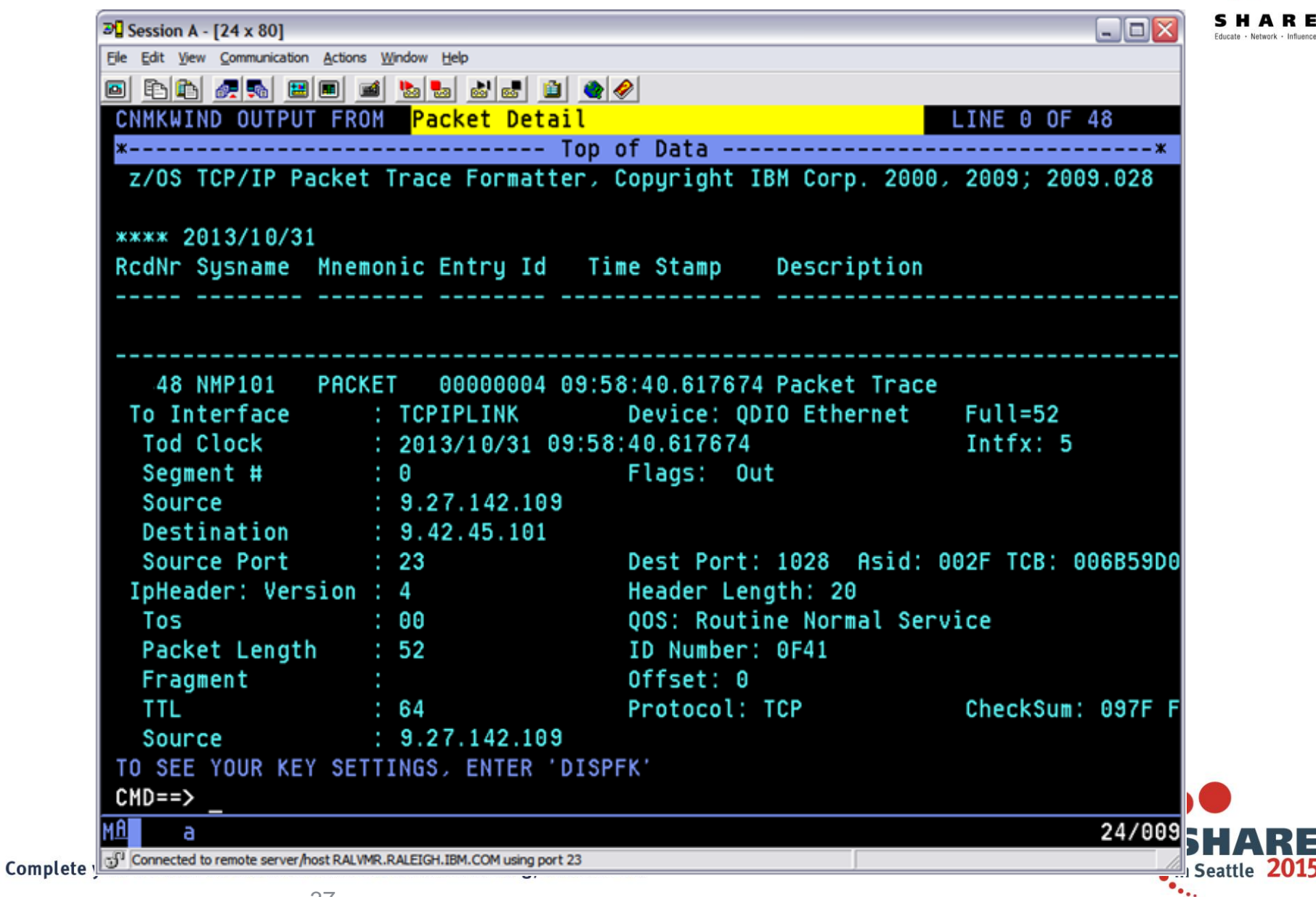

#### Scenario 1: Analysis for selected session Educate · Network · Influen 3 Session A - [24 x 80] \_ 🗆 🗙 File Edit View Communication Actions Window Help 🖸 🔁 🖉 🛼 🔛 🖬 🖬 ங 💩 😹 🖆 🔮 🏈 Session Analysis FKXK2B51 LOCAL Local IP 9.42.45.101 Port 1028 Host Name nmp101.tivlab.raleigh.ibm.com Remote IP 9.27.142.109 Host Name nmp196.tivlab.raleigh.ibm.com Port 23 Total Packets Summarized 78 Status SYN-SENT Window Size Inbound Flags Inbound Outbound Outbound Retransmissions 0 32768 Θ Largest 8192 Duplicate Acks 8192 Θ 2 Average 32746 Reset Smallest 8192 32592 Window Size 0 Θ Θ Window Probes Θ Θ Delay Ack 14 1 Command ===> F1=Help F3=Return F6=Roll F8=Packets F9=Actions F10=Report F12=Cance

Complete

а

MA

••••

in Seattle 2015

22/015

#### **Scenario 1: Session Report**

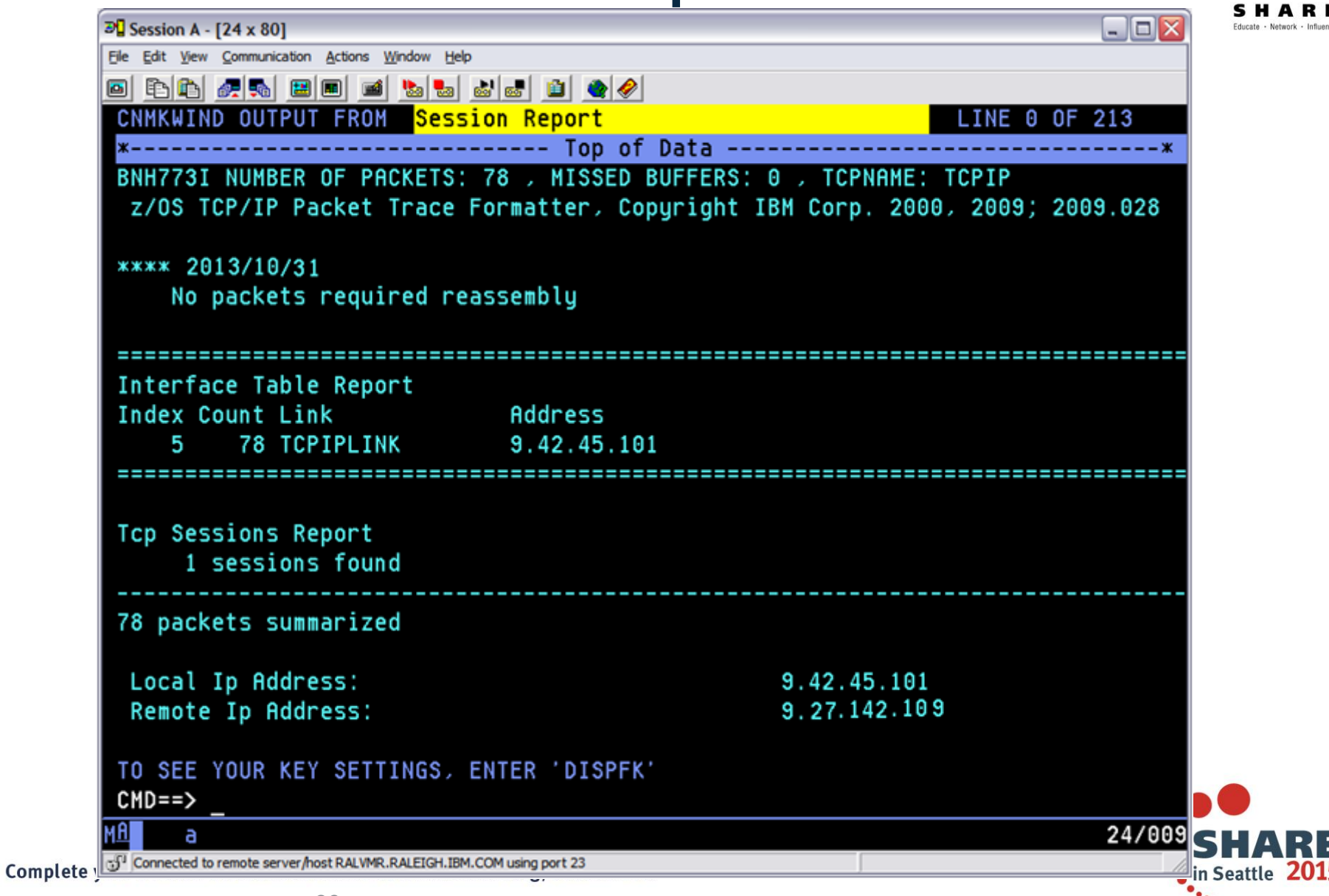

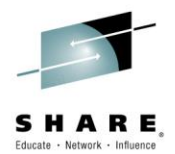

### Scenario 1: Session Report (cont.)

| ₽ Session A - [24 x 80]                         |            |                  | _            |
|-------------------------------------------------|------------|------------------|--------------|
| Ele Edit View Communication Actions Window Help |            |                  |              |
| o E E <i>a</i>                                  | 1 单 🔌      |                  |              |
| CNMKWIND OUTPUT FROM Session                    | Report     |                  | LINE 20 OF 2 |
|                                                 |            |                  |              |
|                                                 |            |                  |              |
| Host:                                           | Local,     | Remote           |              |
| Client or Server:                               | SERVER,    | CLIENT           |              |
| Port:                                           | 1028,      | 23               |              |
| Application:                                    |            | telnet           |              |
| Link speed (parm):                              | 10,        | 10               | Megabits/s   |
| Connection:                                     |            |                  |              |
| First timestamp:                                | 2013/10/31 | 08:48:32.554268  |              |
| Last timestamp:                                 | 2013/10/31 | 08:49:16.053717  |              |
| Duration:                                       |            | 00:00:43.499449  |              |
| Average Round-Trip-Time:                        |            | 0.042            | sec          |
| Final Round-Trip-Time:                          |            | 0.627            | sec          |
| Final state:                                    | CLOSE      | ) (ACTIVE RESET) |              |
| Out-of-order timestamps:                        |            | Θ                |              |
| Data Quantity & Throughput:                     | Inbound,   | Outbound         |              |
| Application data bytes:                         | 8293,      | 245              |              |
| Sequence number delta:                          | 8294,      | 247              |              |
| Total bytes Sent:                               | 8293,      | 246              |              |
| TO SEE YOUR KEY SETTINGS, ENTE                  | R 'DISPFK' |                  |              |
| CMD==>                                          |            |                  |              |
|                                                 |            |                  |              |

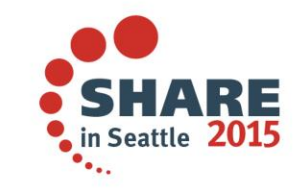

41

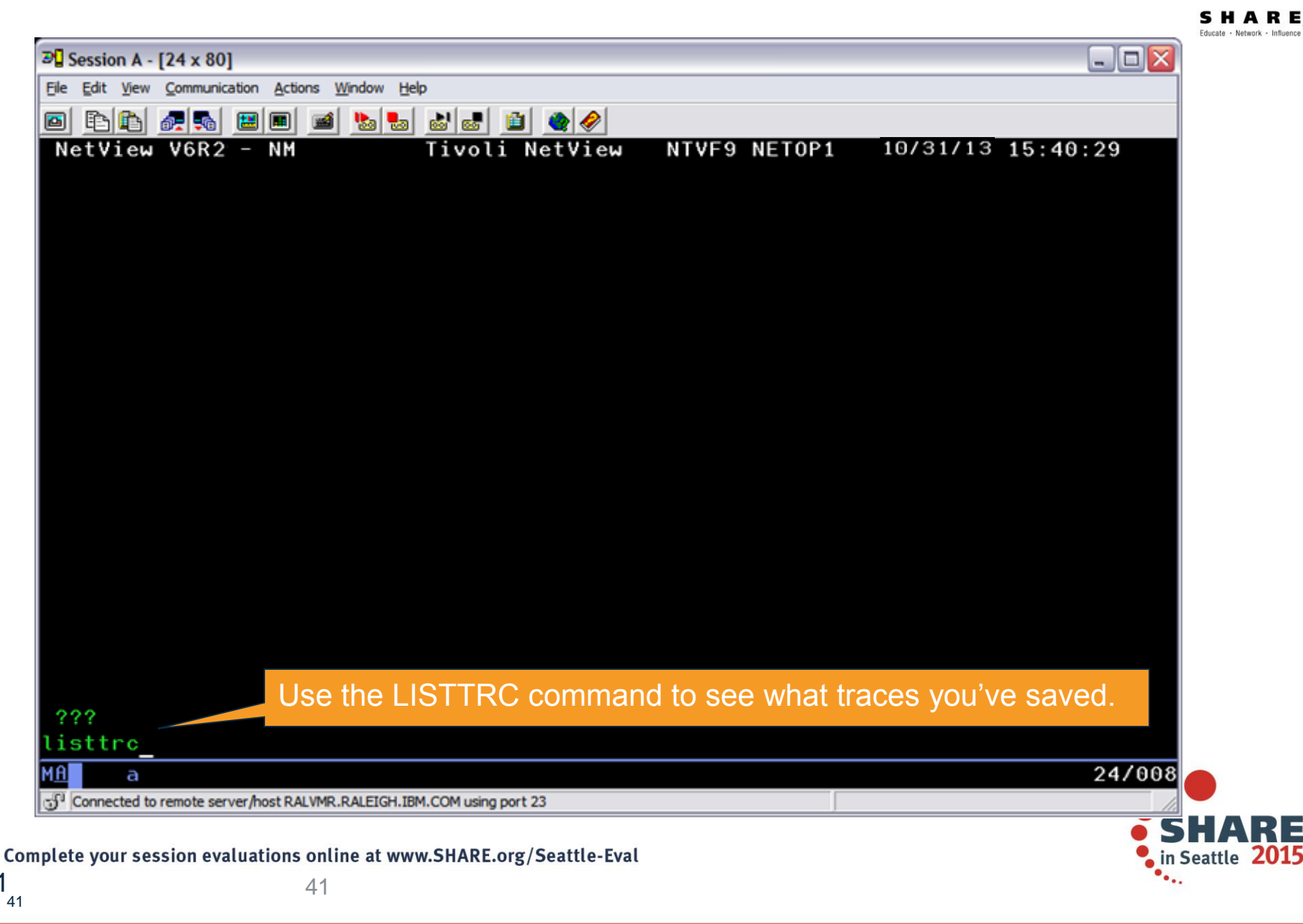

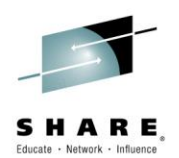

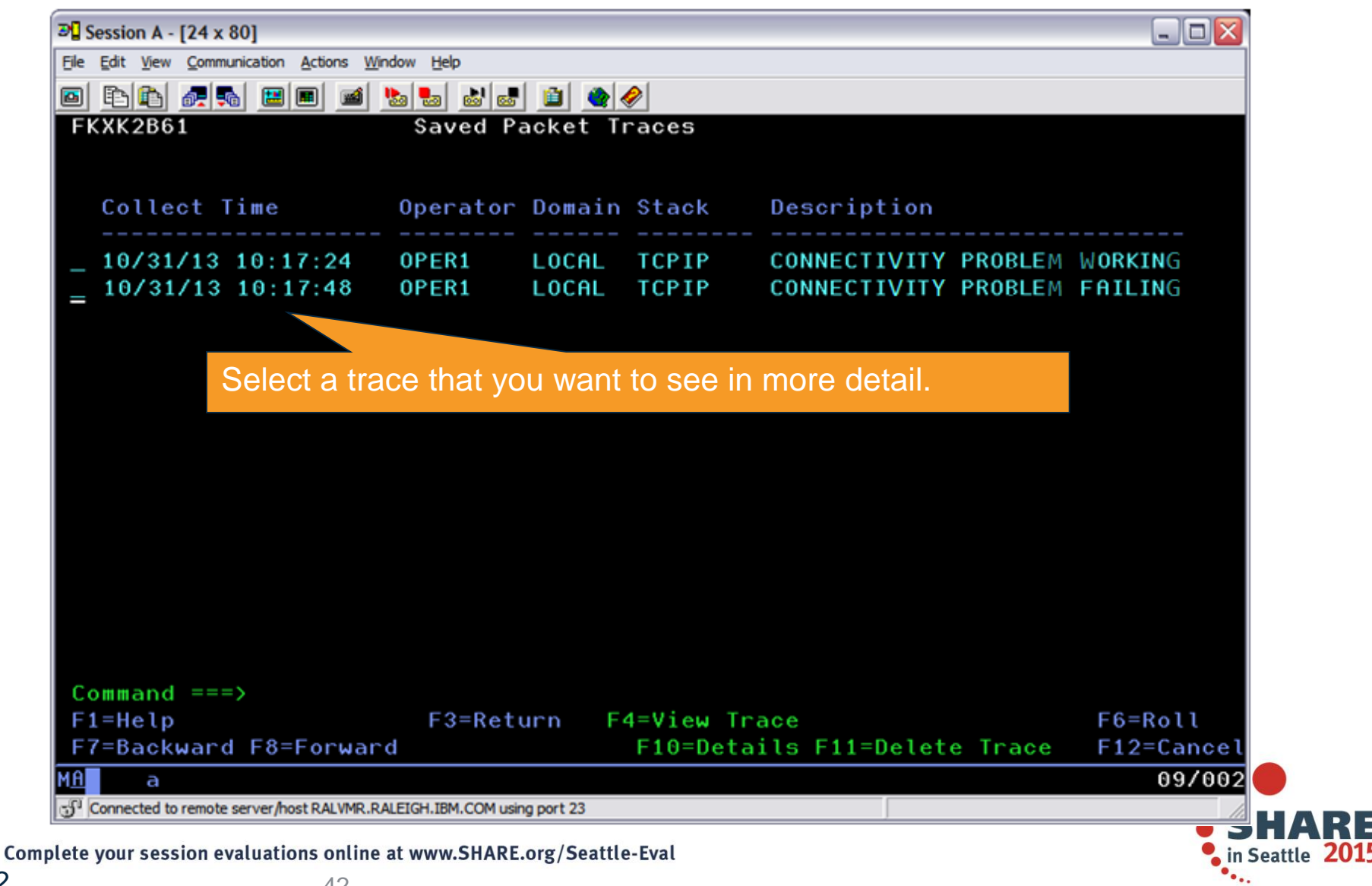

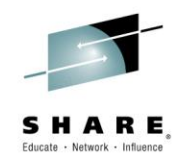

#### **Packet Trace Summary**

- Packet trace can be controlled through the global trace or multiple instance traces
  - "Global" trace: only 1 per stack
  - "Instance" traces: up to 32 per stack
- Multi-trace function requires z/OS Communications Server V2.1 and NetView for z/OS V6.2 or later.
- Multiple traces can be useful for tracing specific parts of a network, avoiding extraneous data.
- Traces can be saved in CTRACE format for further analysis in IPCS.

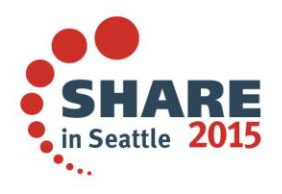

Complete your session evaluations online at www.SHARE.org/Seattle-Eval

## Scenario 2: DDVIPA Configuration Changes

- Scenario:
  - All 3 systems in PLEX1 need to add a Sysplex Distributor. The changes are all scheduled to occur at the same time, but 2 of the new Sysplex Distributor IP addresses are not working.
- Resolution steps:
  - Using the Canzlog remote browse GROUP function from an enterprise master NetView, see why the DDVIPA configuration changes did not work on all 3 systems in the sysplex.
  - Also, take advantage of new CZFORMAT option (ORIGIN) and the new relative time filter.

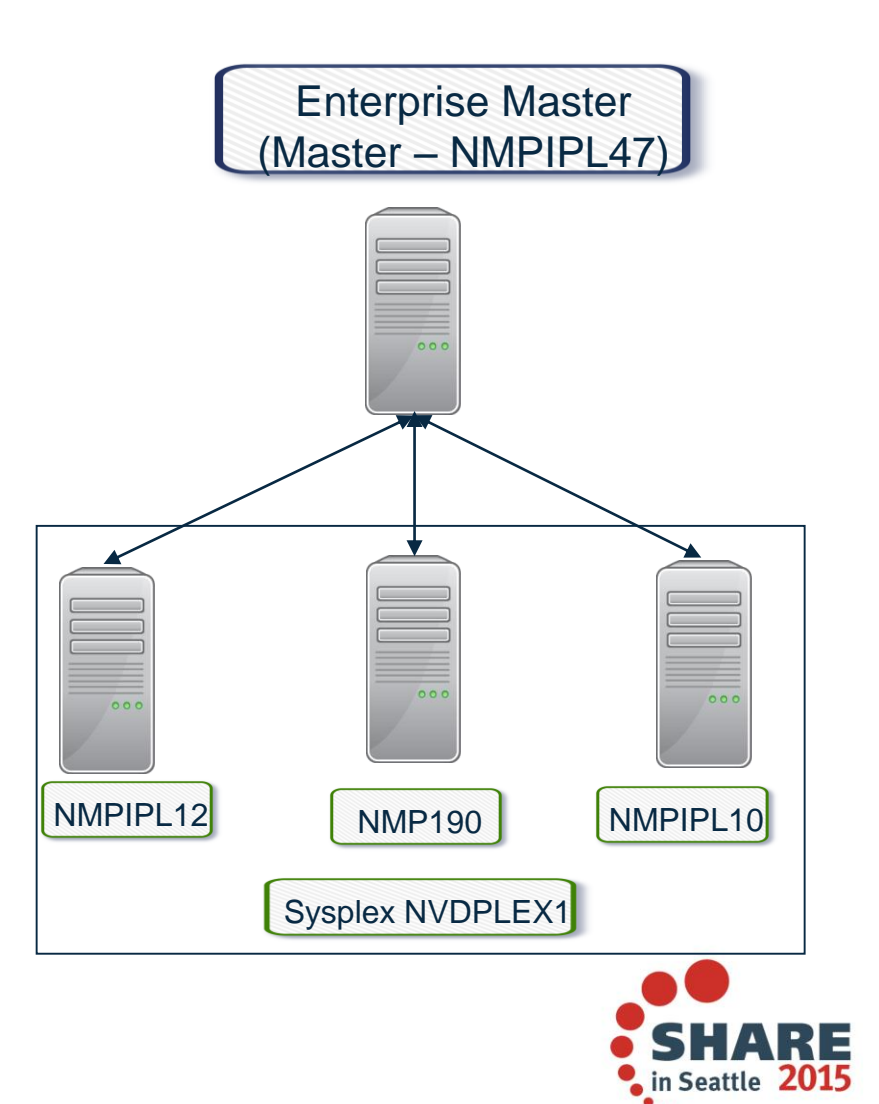

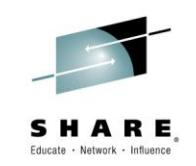

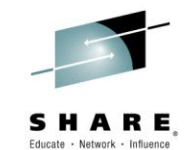

#### **Consolidated Log Browse with NetView V6.2**

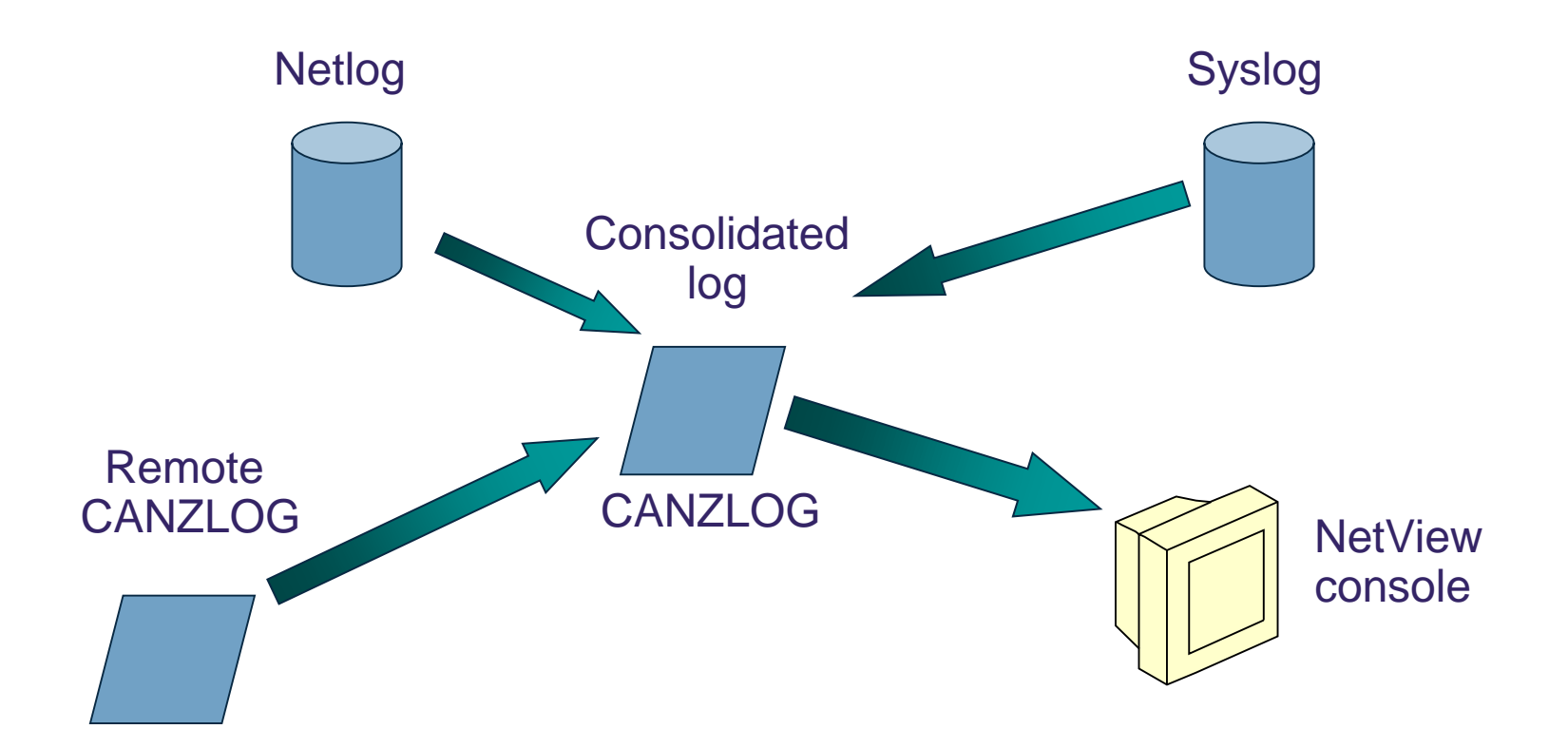

#### CANZLOG = Consolidated Audit, NetView and z/OS LOG

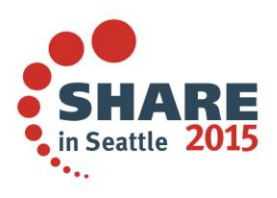

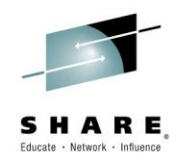

#### **Canzlog Enhancements**

- Recording of messages before NetView SSI initializes (early IPL)
- Truncation of long MLWTOs
- Remote browse support
- New formatting options
- Relative time filter

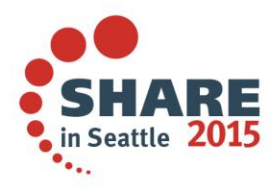

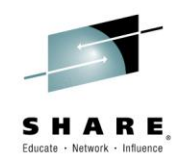

#### **Canzlog Remote Browse**

- The updated BROWSE command can accept a remote domain, a remote alias, a Canzlog group, or a sysplex name.
- The BROWSE command can browse a data set member from a remote domain, such as the CNMSTYLE member.
- A Canzlog group (a set of arbitrary NetView domains in the enterprise) can be defined in the CNMSTYLE member.
- The Canzlog panel has been updated to accept a remote Canzlog browse request (Target).

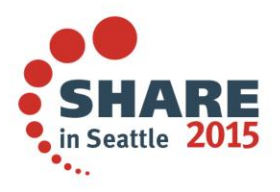

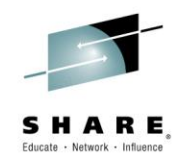

### Canzlog GROUP browse

- The Canzlog BR command can be used to browse a Canzlog from multiple domains
  - The messages from all the domains are consolidated into one log
  - The messages in the log are sorted by time
  - Use the new DEFAULTS/OVERRIDE CZFORMAT command to specify ORIGIN in front of each message
  - Additional filter options can be specified
  - A filter name, if used, is resolved on the local side before making the remote request

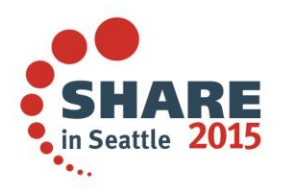

48

#### **Scenario 2: GROUP information**

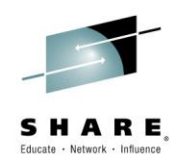

#### NetView stylesheet:

| RMTSYN.IP.NTV7A = | NMPIPL12.TIVLAB.RALEIGH.IBM.COM/4022 ON USIBMNT |
|-------------------|-------------------------------------------------|
| RMTALIAS.NTV7ATST | = IP.NTV7A                                      |
| RMTSYN.IP.NTV74 = | NMP190.TIVLAB.RALEIGH.IBM.COM/4022 ON USIBMNT   |
| RMTALIAS.NTV74TST | = IP.NTV74                                      |
| RMTSYN.IP.NTV70 = | NMPIPL10.TIVLAB.RALEIGH.IBM.COM/4022 ON USIBMNT |
| RMTALIAS.NTV70TST | = IP.NTV70                                      |
| RMTSYN.IP.NTVE6 = | NMPIPL30.TIVLAB.RALEIGH.IBM.COM/4022 ON USIBMNT |
| RMTALIAS.NTVE6TST | = IP.NTVE6                                      |
| ENT.GROUP.PLEX1 = | NTV7ATST NTV74TST NTV70TST Issue RESTYLE ENT to |

dynamically add a GROUP.

#### **QRYGROUP** Output

| NetView V6R2 - NM Tivoli NetView NTVAF NETOP1 | Е       |
|-----------------------------------------------|---------|
| * NTVAF QRYGROUP                              | a       |
| C NTVAF                                       | ir      |
| CNM100I The list of groups stored in COMMON   | d       |
| PLEX1                                         | ir      |
| * NTVAF QRYGROUP PLEX1                        | "<br>"  |
| C NTVAF                                       | y<br>to |
| CNM100I The list of members stored in PLEX1   |         |
| NTV7ATST                                      |         |
| NTV70TST                                      |         |
| NTV74TST                                      | S       |
|                                               |         |

ENT.GROUP.groupname defines a group of local or remote NetView instances. You can use a group to define a logical cluster of NetView instances; you can then use the group with the BROWSE command to see data from all NetView instances in the cluster. A group can include specific NetView domains, sysplexes, and other groups.

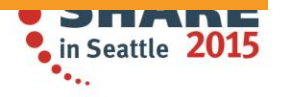

#### **Scenario 2: Relative Time**

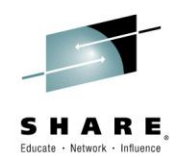

| CNMKCZLG Specify Canzlog                                                                                                    | , Filters                                 |                                                                                                    |
|----------------------------------------------------------------------------------------------------|-------------------------------------------|----------------------------------------------------------------------------------------------------|
| From:<br>For: <u>OD OH 1M</u>                                                                                               | To:                                       | '03/11/14 23:16:00'                                                                                                 |
| Tag:<br>Jobname:<br>ASID:                                                                                                   | MSGID:<br>Jobid:<br>ASType:<br>Poute Code | Timer for OBEYFILES to add new<br>Sysplex distributors was set to run at                                            |
| Domain:AutoTok:                                                                                                    | System ID:<br>Desc Code:<br>AuthGroup:    | 23:15:00 on 03/11/14. Immediate<br>results are the desired display, so only<br>1 minute from 23:15:00 is specified. |
| Opid:<br>CHKey:<br>Text – case sensitive; faster search:                                                                    | UCHARS:<br>WTOKey:                        |                                                                                                    |
| Text - case insensitive; slower search<br>The gr                                                                            | oup we                                    |                                                                                                    |
| Target: <u>plex1</u> just de<br>Name: Remark:                                                                               | fined                                     |                                                                                                    |
| TO SEE YOUR KEY SETTINGS, ENTER 'DISPF                                                                                      | к'                                        |                                                                                                    |
| For on this panel specifies the duration of the field if you want to specify the timespan in terms the start and end times. | e timespan to<br>erms of durat            | o be included. Use the For<br>ion, rather than specifying the<br>HARE<br>Seattle 2015                               |
| 50                                                                                                    |                                           | · · · ·                                                                                                    |

#### **Scenario 2: Filtered Results**

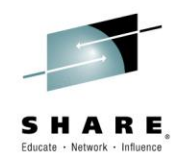

in Seattle 2015

| Canzlog Target=PLEX1 TO='03/11/14 23:16:00' 03/11/14 23:15:00 23:15:09                                                                                                    |    |
|----------------------------------------------------------------------------------------------------|----|
| NMPIPL10 TCPIP 23:15:00 EZZ0060I PROCESSING COMMAND: VARY TCPIP, TCPIP, OBEYFILE, USER. PARMLIB (DDVIPADD                                                                                                    | )) |
| NMPIPL10 TCPIP 23:15:00 EZZ0300I OPENED OBEYFILE FILE 'USER.PARMLIB(DDVIPADD)'                                                                                                    |    |
| NMP190 T620EENV 23:15:00 IEA630I OPERATOR NETO2NM NOW ACTIVE, SYSTEM=NMP190 , LU=NT74L701                                                                                                    |    |
| NMPIPL10 TCPIP 23:15:00 EZZ0309I PROFILE PROCESSING BEGINNING FOR 'USER.PARMLIB(DDVIPADD)'                                                                                                    |    |
| <pre>NMP190 T620EENV 23:15:00 V TCPIP, TCPIP, OBEYFILE, USER. PARMLIB (DDVIPADD)</pre>                                                                                                    |    |
| NMPIPL10 TCPIP 23:15:00 EZZ0316I PROFILE PROCESSING COMPLETE FOR FILE 'USER.PARMLIB(DDVIPADD)'                                                                                                    |    |
| NMPIPL10 TCPIP 23:15:00 EZ20053I COMMAND VARY OBEY COMPLETED SUCCESSFULLY                                                                                                    |    |
| NMPIPL10 TCPIP 23:15:00 EZZ8312I VIPA 201.2.10.10 MAY NOT BE CHANGED WITH VIPADEFINE                                                                                                    |    |
| NMP190 TCPIP 23:15:00 EZZ0060I PROCESSING COMMAND: WYY TCPIP, TCPIP, OBEYFILE, USER. PARMLIB (DDVIPADD                                                                                                    | )) |
| NMP190 TCPIP 23:15:00 EZZ0300I OPENED OBEYFILE FILE 'USER FORMLIB(DDVIPADD)'                                                                                                    |    |
| NMP190 TCPIP 23:15:00 EZZ0309I PROFILE PROCESSING BEGINNING . SER.PARMLIB(DDVIPADD)'                                                                                                    |    |
| NMP190 TCPIP 23:15:00 EZZ0316I PROFILE PROCESSING COMPLETE TO THE PROCESSING COMPLETE TO THE PROCESSIN |    |
| NMP190 TCPIP 23:15:00 EZZ03311 NO HOME ADDRESS ASSIGNED TO INDICATES THE DVIPA                                                                                                    |    |
| NMP190 TCPIP 23:15:00 EZZ03311 NO HOME ADDRESS ASSIGNED TO address is already                                                                                                    |    |
| NMP190 TCPIP 23:15:00 EZZ0053I COMMAND VARY OBEY COMPLETED defined on the current                                                                                                    |    |
| NMPIPL12 T620EENV 23:15:00 IEA630I OPERATOR NETO1NM1 NOW ACTIV                                                                                                    |    |
| NMPIPL12 T620EENV 23:15:00 V TCPIP, TCPIP, OBEYFILE, USER. PARMLIB( STACKS.                                                                                                    |    |
| NMPIPL12 TCPIP 23:15:00 EZZ0060I PROCESSING COMMAND: VARY TCPIP, Contract, Osen, Contract, ODVIPADD                                                                                                    | )) |
| NMPIPL12 TCPIP 23:15:00 EZZ0300I OPENED OBEYFILE FILE 'USER.PAP' OVIPADD)'                                                                                                    |    |
| NMPIPL12 TCPIP 23:15:00 EZZ0309I PROFILE PROCESSING BEGINNING (USER.PARMLIB(DDVIPADD))                                                                                                    |    |
| NMPIPL12 TCPIP 23:15:00 EZZ0316I PROFILE PROCESSING COMPLEZ FOR FILE 'USER.PARMLIB(DDVIPADD)'                                                                                                    |    |
| NMPIPL12 TOPIP 23:15:00 FZZ0053I COMMAND VARY OREY COMPLETED SUCCESSFULLY                                                                                                    |    |
| NMPIPL12 TCPIP 23:15:00 EZZ8312I VIPA 201.2.10.203 MAY NOT BE CHANGED WITH VIPADEFINE                                                                                                    |    |
| NTV74 AUTUTEPS 23:15:09 ENM4931 ENMSDVEG : #0000030 : ENME8265 AUTU                                                                                                    |    |
| TO SEE YOUR KEY SETTINGS, ENTER 'DISPFK'                                                                                                    |    |
| CMD==>                                                                                                    |    |
|                                                                                                    |    |

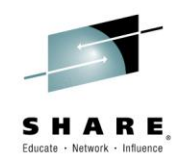

#### Summary

- CANZLOG brings together syslog and netlog messages, from local and/or remote systems
- Very robust, flexible filtering
  - Any message attribute or combination
    - "What happened over the weekend?"
    - "Show me all the IEF123 messages from systems X, Y and Z."
    - "I need to see all the ABC\* and DEF\* messages from jobs JOB1 and JOB2 during first shift last Tuesday with descriptor code 2."
  - Scope
    - Common (public): available to all operators (subject to authorization check)
    - Task (private): available only to operator who defined the filter criteria
  - Actions
    - Save: save filter to storage and on disk
    - Replace: replace an existing filter in storage and on disk
    - Delete: delete filter from storage and disk
- Seamless archiving and retrieval
- Export to IBM Service

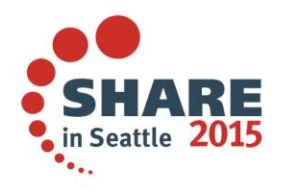

were cassion evaluations online at unum SHADE are Scottle Eval

## **Scenario 3: Monitoring Sysplex Distributor**

- •Scenario:
  - Sysplex Distributor seems to be favoring one z/OS system significantly more than others for new TCP connections. Why?
- Resolution steps:
  - Check the WLM weight for the target systems
  - Consider machine types

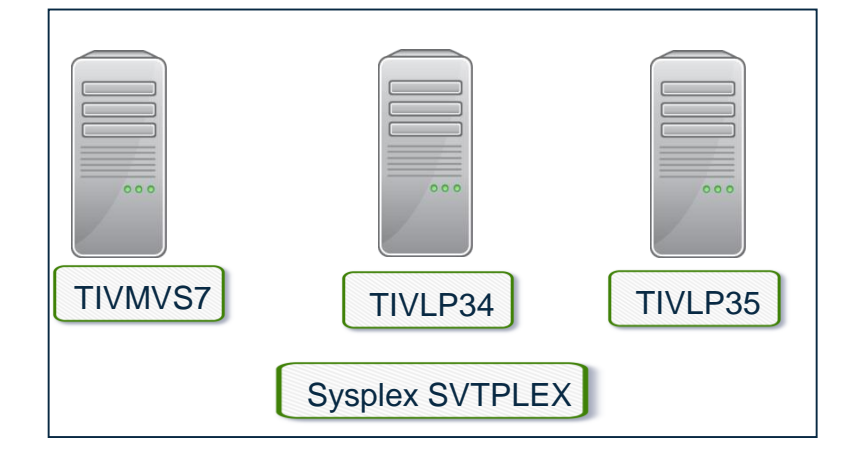

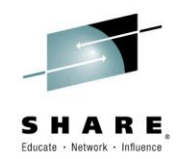

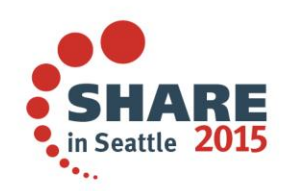

#### **NetView DVIPA Monitoring**

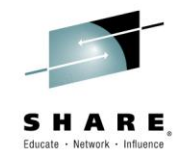

- NetView provides the following DVIPA information:
  - DVIPA Definition and Status
  - Sysplex Distributors
  - Distributed DVIPA (DDVIPA) Targets
  - DDVIPA Server Health, including a view for DDVIPA Unhealthy Servers
  - DVIPA Connections
  - VIPA Routing
  - DDVIPA Connection Routing

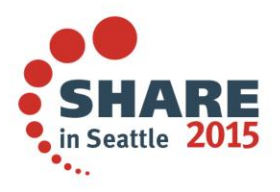

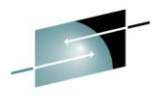

#### Scenario 3: Sysplex Distributor Favoring a System<sup>S H A R E</sup>

- The NetView DDVIPA Server Health workspace displays the WLM weight for DDVIPA targets. WLM weight is a key factor for DDVIPA connection distribution.
- Scenario information:
  - DVIPA 9.42.46.85 on port 2023

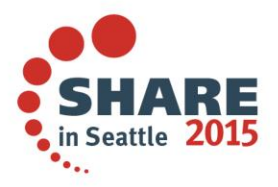

## Scenario 3: WLM Weight and DDVIPA Server Health

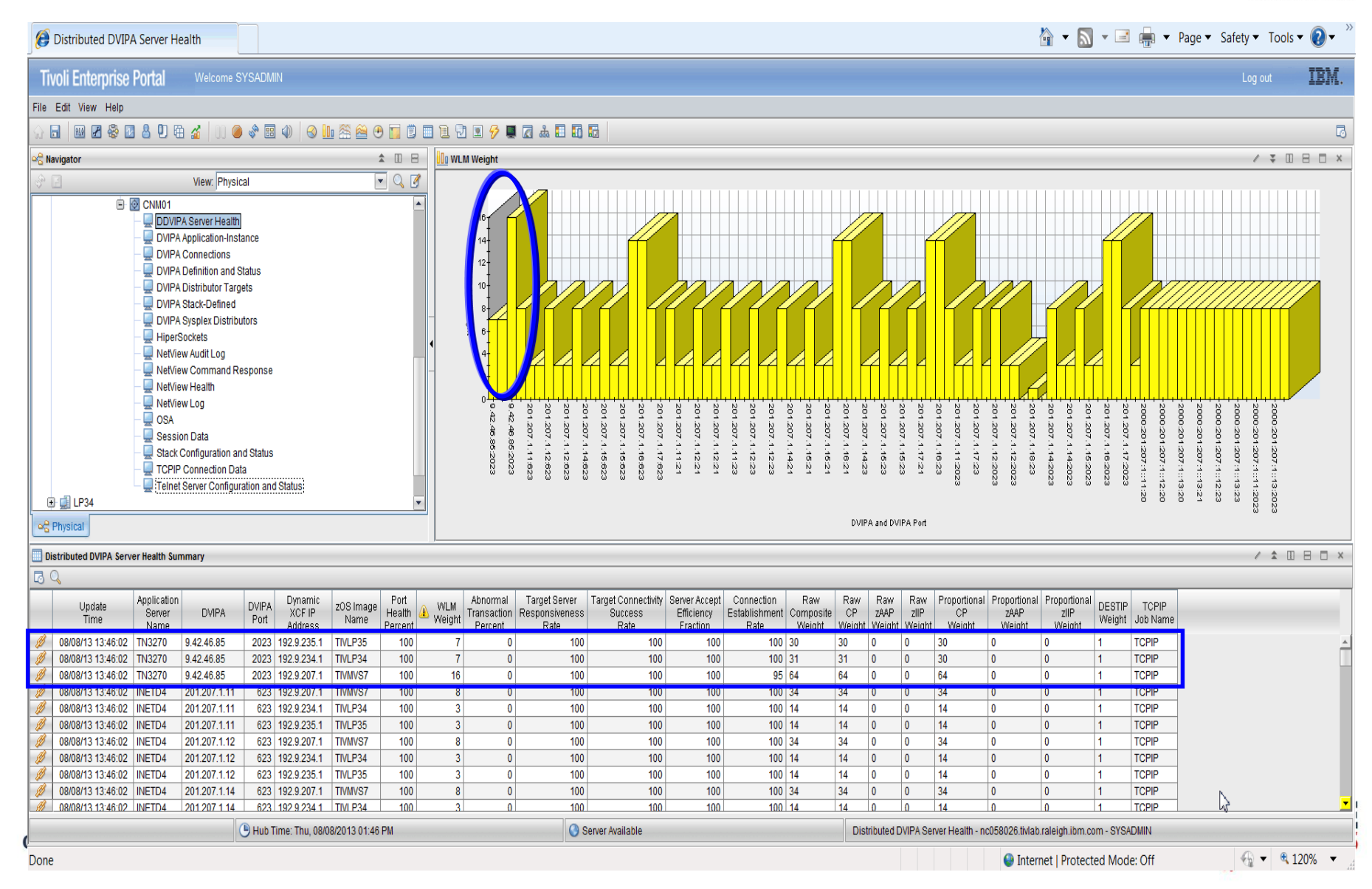

### Scenario 3: WLM Weight Bar Chart

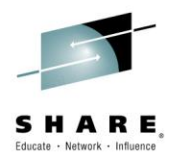

First 3 bars show WLM weight for DVIPA 9.42.45.84 and Port 2023.

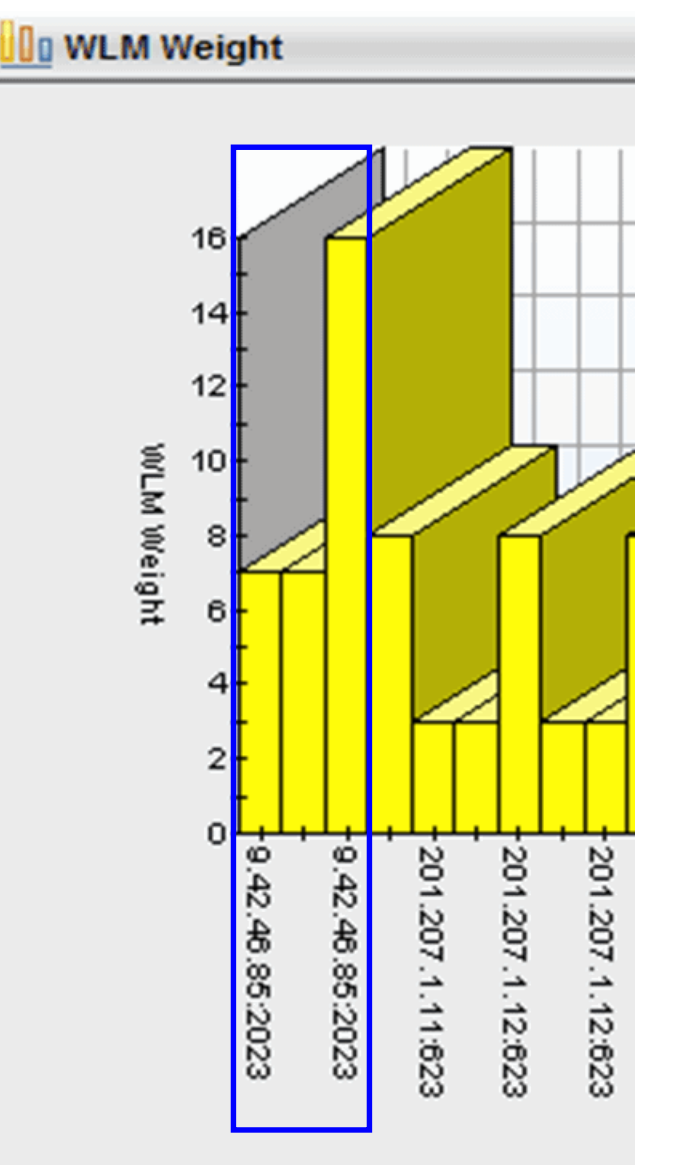

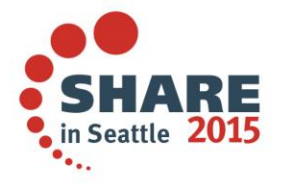

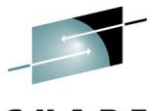

#### Scenario 3: WLM Weight and DDVIPA Server Health

| Application<br>Server<br>Name | DVIPA      | DVIPA<br>Port | Dynamic<br>XCF IP<br>Address | zOS Image<br>Name | Port<br>Health<br>Percent | ⚠ WLM<br>Weight | Abnormal<br>Transaction<br>Percent | Target Server<br>Responsiveness<br>Rate | Target Connectivity<br>Success<br>Rate |
|-------------------------------|------------|---------------|------------------------------|-------------------|---------------------------|-----------------|------------------------------------|-----------------------------------------|----------------------------------------|
| TN3270                        | 9.42.46.85 | 2023          | 192.9.235.1                  | TIVLP35           | 100                       | 7               | 0                                  | 100                                     | 100                                    |
| TN3270                        | 9.42.46.85 | 2023          | 192.9.234.1                  | TIVLP34           | 100                       | 7               | 0                                  | 100                                     | 100                                    |
| TN3270                        | 9.42.46.85 | 2023          | 192.9.207.1                  | TIVMVS7           | 100                       | 16              | 0                                  | 100                                     | 100                                    |

| Server Accept<br>Efficiency<br>Fraction | Connection<br>Establishment<br>Rate | Raw<br>Composite<br>Weight | Raw<br>CP<br>Weight | Raw<br>zAAP<br>Weight | Raw<br>zIIP<br>Weight | Proportional<br>CP<br>Weight |
|-----------------------------------------|-------------------------------------|----------------------------|---------------------|-----------------------|-----------------------|------------------------------|
| 100                                     | 100                                 | 30                         | 30                  | 0                     | 0                     | 30                           |
| 100                                     | 100                                 | 31                         | 31                  | 0                     | 0                     | 30                           |
| 100                                     | 95                                  | 64                         | 64                  | 0                     | 0                     | 64                           |

WLM Weight for TIVMVS7 (z13) is > double that of TIVLP34 (z10) and TIVLP35 (z10).

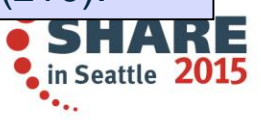

## NetView for z/OS in the Portal (and more discovered host resources)

- IP Connections (active and inactive)
- DVIPA
  - Connections
  - Connection routing
  - Definition and Status
  - Sysplex Distributors
  - Targets
  - Server Health
  - Unhealthy Servers
  - Application Instances
  - Workload
- NetView for z/OS also provides line-mode commands and 3270 formatting facilities for all data listed on this slide.

- IP Stack Configuration & Status
- Telnet Server Configuration & Status
- HiperSocket Interfaces
- OSA Ports
- Audit Log
- Command Responses
- NetView Log
- SNA Session Data
- NetView Health (current & history)
- Active/Active Sites (several workspaces)

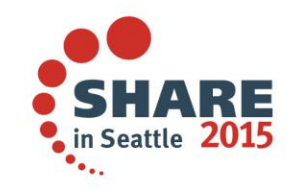

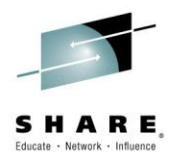

#### **DVIPA line-mode and 3270 formatting samples**

- CNMSDVIP DVIPSTAT definition and status information about DVIPAs
- CNMSPLEX DVIPPLEX information about DVIPA sysplex distributors
- CNMSDVPC DVIPCONN DVIPA connections
- CNMSTARG DVIPTARG DVIPA distributed targets
- CNMSDVPH DVIPHLTH distributed DVIPA server health information
- CNMSDDCR DVIPDDCR distributed DVIPA connection routing information
- CNMSVPRT VIPAROUT status information about VIPA routes

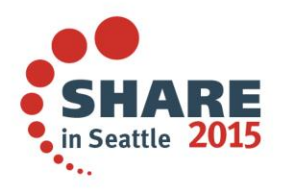

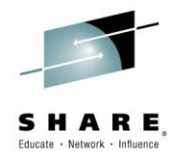

#### Line-mode and 3270 formatting samples

- CNMSTCPC TCPCONN TCP/IP connection information
- CNMSSTAC STACSTAT configuration and status information about TCP/IP stacks
- CNMSIFST IFSTAT TCP/IP stack interfaces
- CNMSTNST TELNSTAT configuration and status information about Telnet servers
- CNMSTPST TNPTSTAT configuration and status information about Telnet server ports
- CNMSNVST NVSTAT configuration and status information about the NetView domains known to this NetView program
- CNMSOSAP OSAPORT OSA channel and port information
- CNMSHIPR HIPERSOC View HiperSockets adapter information

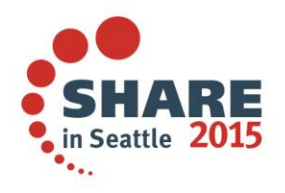

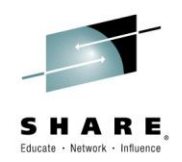

#### Summary

- NetView monitors a wide variety of DVIPA metrics and brings them together for easy analysis
- Allows quick assessment of DDIPVA Server health
- Allows easy determination of problems

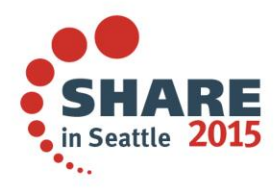

#### **More Information**

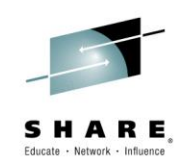

• IP management with NetView for z/OS

https://www.ibm.com/developerworks/mydeveloperworks/wikis/home?lang=en #/wiki/Tivoli+System+z+Monitoring+and+Application+Management/page/Tivoli +NetView+for+zOS

NetView website

http://www.ibm.com/software/tivoli/products/netview-zos/

NetView customer forum

http://tech.groups.yahoo.com/group/NetView/

NetView media gallery

https://www.ibm.com/developerworks/community/wikis/home?lang=en#!/wiki/Ti voli+System+z+Monitoring+and+Application+Management/page/Media+Galler y+for+Tivoli+NetView+for+zOS

NetView documentation

<u>http://www-</u> 01.ibm.com/support/knowledgecenter/SSZJDU\_6.2.1/com.ibm.itnetviewforzos. doc\_6.2.1/netv621\_welcome\_kc.htm?cp=SSANTA\_1.2.0%2F0-1-1&lang=en

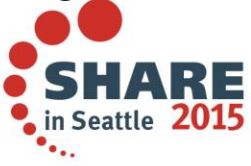

# IBM System z Service Management critical for moving to Mobile, Big Data and Cloud

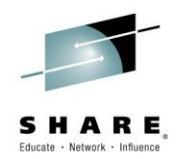

#### IBM continues to improve z/OS environment to support new technologies

- IBM SmartCloud Analytics Log Analysis z/OS Insight Packs 1.1.0.1
- IBM Service Management Suite for z/OS V1.2
- IBM Tivoli OMEGAMON Performance Management Suite for z/OS V5.3.0
- IBM Tivoli OMEGAMON XE on z/OS 5.3.0, IBM Tivoli OMEGAMON Dashboard Edition on z/OS 5.3.0, IBM Tivoli OMEGAMON XE for Messaging for z/OS 7.3.0, IBM Tivoli OMEGAMON XE for CICS on z/OS 5.3.0, IBM Tivoli OMEGAMON XE for Storage on z/OS 5.3.0
- IBM Tivoli System Automation for z/OS V3.5
- IBM Automation Control for z/OS V1.1.1
- IBM Tivoli NetView for z/OS V6.2.1
- IBM Tivoli NetView Monitoring for GDPS V6.2.1
- IBM Tivoli Workload Scheduler for z/OS V9.2

Learn More: http://www-01.ibm.com/software/os/systemz/itsm/

Follow us on Service Management Connect: https://www.ibm.com/developerworks/servicemanagement/z/

And, Mainframe Insights:

https://www-304.ibm.com/connections/blogs/systemz/?lang=en\_us

Complete vc Twitter: @ServMgmtConnect @systemz #mainframe #servicemgmt

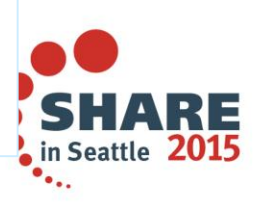

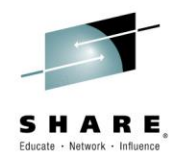

#### Please fill out your session evaluation

- NetView for z/OS: IP Management Topics and Solutions
- Session # 16833

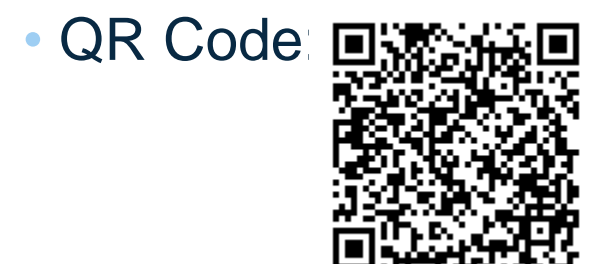

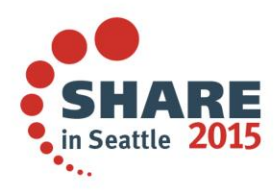

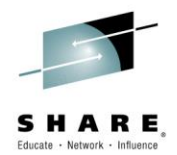

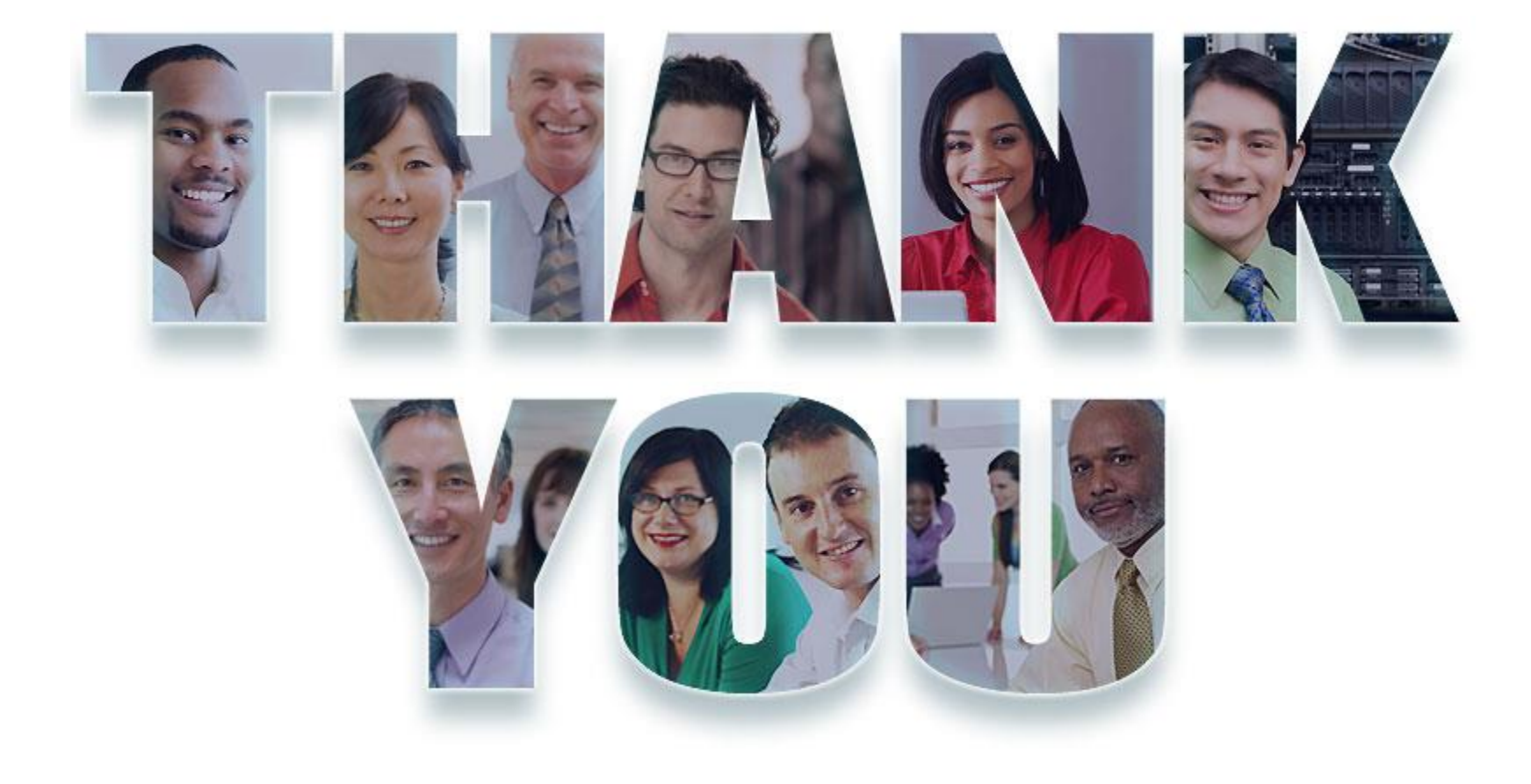

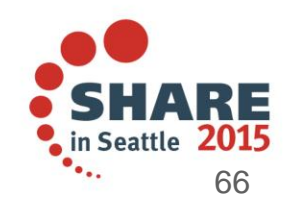

**Complete your session evaluations online at www.SHARE.org/Seattle-Eval** © Copyright IBM Corporation 2014